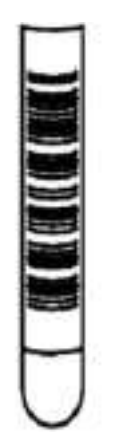

#### Figure 5: Correctly labeled sample tube

- The barcode label shall be oriented along the length of the tube. Do not wrap the label horizontally around the tube.
- The barcode label shall no overlap the top or bottom of the tube.
- The barcode label shall be vertically as straight as possible.
- The barcode label shall not touch the tube cap.
- The barcode label shall be free of excess moisture.
- The barcode label shall be placed at the top of the sample tube to ensure the barcode to read.
- The barcode label shall not extend beyond the top of the tube carrier.
- The barcode label shall be well stuck to the sample tube.

Figure 6: Incorrectly labeled sample tube

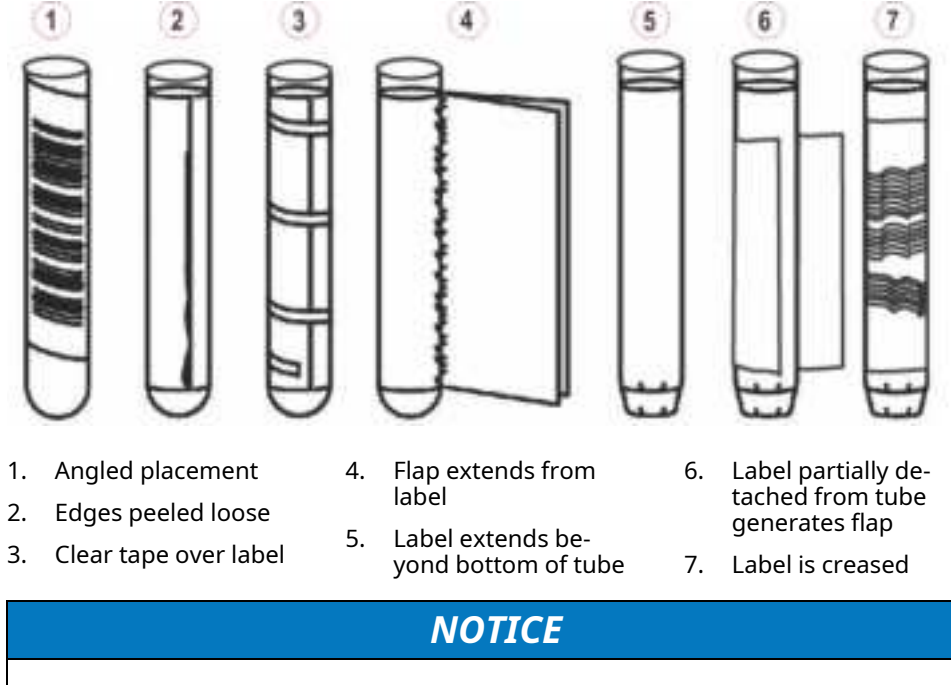

Load to the Automation System only sample tubes compliant with the above indications on labeling.

# 3.4.3 Sample ID maximum length

The maximum allowable length for sample IDs to be used on the Automation System is 23 characters.

# 3.4.4 Not allowable Sample IDs

The following sample IDs shall not be used for sample tubes:

- Unreadable#(nnn)
- Invalid-SID#(nnn)

where (nnn) is a number from 000 to 999.

# 3.4.5 Sample ID allowable characters

The allowable character set for sample barcode IDs consists of all printable ASCII characters, except the characters listed below.

| Character name | Symbol | ASCII Hex | ASCII Decimal |
|----------------|--------|-----------|---------------|
| Ampersand      | &      | 26        | 038           |
| Backslash      | ١      | 5C        | 092           |
| Caret          | ^      | 5E        | 094           |
| Pipe           | 1      | 7C        | 124           |
| Tilde          | ~      | 7E        | 126           |
| Semicolon      | ;      | 3B        | 59            |

The following printable ASCII characters cannot be used in a sample ID.

The following ASCII character cannot be used for sample ID of secondary tubes.

| Character name       | Symbol | ASCII Hex | ASCII Decimal |
|----------------------|--------|-----------|---------------|
| Pound/Number<br>Sign | #      | 23        | 35            |
| Semicolon            | ;      | 3B        | 59            |

Examples of valid sample IDs include:

- 001040
- 001040A
- 001040-B
- 001040/C1
- 001040?D
- 001040\*
- ABCDEFG/10H
- 001040A

Examples of invalid sample IDs include:

- 001040&A
- 001040\A
- 001040^B
- 001040|B
- 001040~A

Sample tubes with an invalid sample ID are automatically sorted to a Priority output rack without processing.

Samples with duplicate sample IDs loaded on the Automation System will not be processed (until the original sample has been removed from the System) and, therefore, will be sent to PO racks. Aliquot duplicate tubes can be recapped or sealed, or sorted to IOM/ROM racks.

For Automation Systems with a Storage and Retrieval Module, do not re-use sample IDs until the Storage Disposal Timeout has expired. Follow your Laboratory Good Practices to avoid loading samples with duplicate sample IDs on Automation System and manually into connected analyzers at the same time.

## 3.4.6 Secondary tubes - allowable barcode symbologies

Secondary sample tube labels can be printed using sample barcode symbologies allowed onto Automation System, with the following restrictions:

- Code 128: maximum 12 characters.
- Code 39 (only without check digit): maximum 9 characters.

#### NOTICE

It is not possible to enable check digit for "Code 39" symbology on the Aliquoter Module printer.

- Interleaved 2 of 5: maximum 20 characters.
- USS Codabar: maximum 13 characters.

NOTE

Contact the Service Assistance to customize the configuration.

Each field of the Aliquoter label has a different length. For each type of barcode, the fields Patient Name, Birth Date, Patient ID, Destination and Test Codes have different values:

Table 2: Aliquoter label fields length

| Field        | Code 128 | Code 39 | Interleaved 2<br>of 5 | USS Codabar |
|--------------|----------|---------|-----------------------|-------------|
| Patient Name | 30       | 30      | 30                    | 30          |
| Birth Date   | 10       | 10      | 10                    | 10          |
| Destination  | 30       | 30      | 30                    | 30          |

| Field      | Code 128 | Code 39 | Interleaved 2<br>of 5 | USS Codabar |
|------------|----------|---------|-----------------------|-------------|
| Test Codes | 30       | 30      | 30                    | 30          |
| Patient ID | 13       | 17      | 17                    | 17          |
| -          |          |         | •                     | •           |

#### Table 2 Aliquoter label fields length (cont'd.)

### NOTICE

Take precautions when entering values to prevent fields truncation.

# 4 User Interface

# 4.1 Description

UI – User Interface – allows the User to manage automation, tests results and data analytics with a unique user interface, because it combines DMS, FlexLab, DAS and Automation Map interfaces.

UI can be accessed by browser on multiple clients, using IP address of DMS server, depending on the network from which client is opened.

UI supports interaction on touchscreen devices and allows the possibility to interact through swipe action to switch between tabs and scroll among elements.

UI is divided into the following areas:

- A Multifunctional toolbar always visible at the top (Figure 7 A)
- A Overview bar always visible below the multifunctional toolbar (Figure 7 B).
- A central workspace to display the Automation Map or the Module Cards (Figure 7 – C).
- A lower panel always accessible by means of a special indicator that contains numerical summary tables relating the System status, the processing and the Instruments.
- Side panels accessible by means of a special indicator and visible only in Validation screen that contain additional information regarding the patient and the samples that the User is consulting.

#### Figure 7:

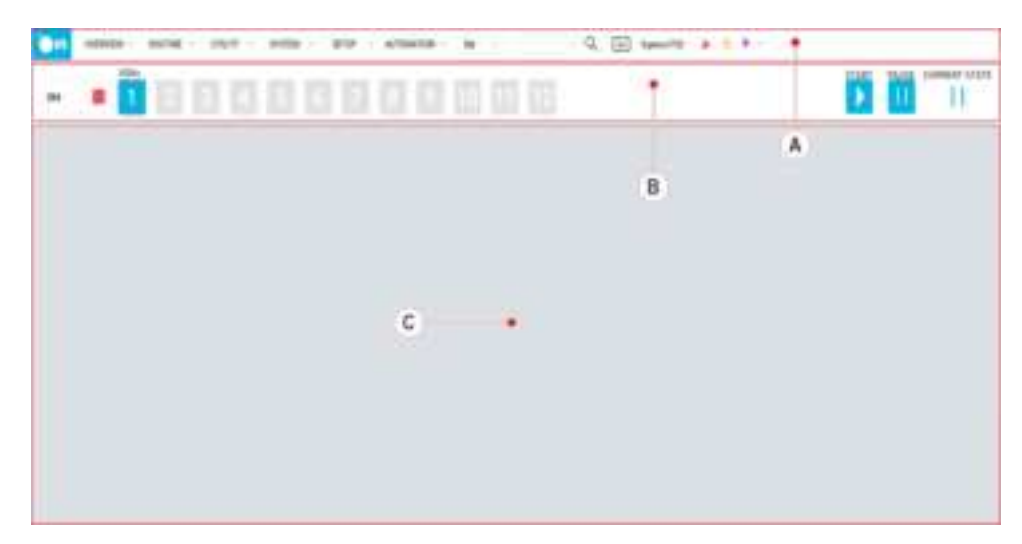

# 4.2 Multifunctional toolbar

The Multifunctional toolbar is always visible at the top of the User Interface and allows the User to access functions and settings of the Automation System.

The Multifunctional toolbar consists of:

- Overview menu.
- Routine menu.
- Utility menu.
- System menu.
- Setup menu.
- Automation menu.
- Rapid search bar for the data relating to the samples (Figure 8 A).
- User menu button that displays the name of the logged-in User (Figure 8 B).
- Icon area button (Figure 8 C).
- Message area (Figure 8 D).

#### Figure 8:

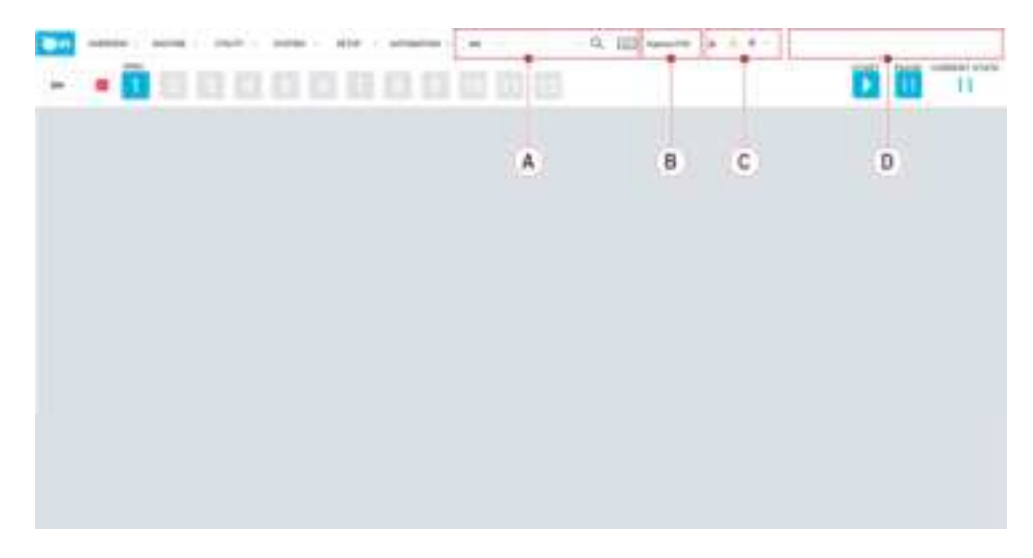

# 4.2.1 Rapid search bar

|               | 51                                                                                                    |
|---------------|----------------------------------------------------------------------------------------------------|
| Part          | Description                                                                                                    |
| Dropdown menu | Allows to search data by SID (Sample<br>ID), Order (Order ID), Patient Last-<br>name, Patient ID.                                                                                                    |
| Search box    | Allows to enter the text to be<br>searched. It displays a dynamic pre-<br>view of the matches found.                                                                                                    |
| Search icon   | When selected, it displays the Valida-<br>tion screen for the matches found.                                                                                                    |
|               | <ul> <li>If the entire Order ID has been<br/>keyed in, the software will open<br/>the Validation screen containing<br/>all the information of that order<br/>(all samples and tests related to<br/>the order).</li> </ul> |
|               | • If the entire Sample ID has been keyed in, the software will open the Validation screen related to that specific sample.                                                                                                |
|               | <ul> <li>If no value is keyed in, the soft-<br/>ware will open the Validation<br/>screen for all patients included in<br/>the worklist.</li> </ul>                                                                        |
| Keyboard icon | Allows to enter data to be searched<br>through a pop-up keyboard.                                                                                                    |

Rapid search is composed of the following parts.

## 4.2.2 User menu

The User menu displays the name of the User that has logged in.

| Part                  | Description                                                                                                    |
|-----------------------|----------------------------------------------------------------------------------------------------|
| Logout                | Allows to logout the current logged-<br>in User. <sup>1</sup>                                                                                                    |
| Lock session          | Allows the current logged-in User to temporarily lock the one's own session.                                                                                                    |
|                       | To unlock the session, the User can<br>log in again by entering the one's<br>User name and Password or logout.                                                                                                    |
| Operation Manual      | Allows to display the Operations<br>Manual (PDF file).                                                                                                    |
| Display notifications | If checked, it enables the pop-up no-<br>tifications that display System com-<br>munication events and errors occur-<br>ring during the use of the software                                                                                                    |
| List of Sites         | It is displayed only when the Multisite<br>option is enabled): list of all Sites<br>where the User has permissions. The<br>checkboxes near each Site name al-<br>low to enable/disable viewing the<br>specific information and to activate<br>user actions on the related Site. |
| Software versions     | It displays the current DMS, SMS and DAS versions.                                                                                                    |
| License               | It displays the End-user license agreement.                                                                                                    |
| Serial number         | It displays the serial number of the current System in use.                                                                                                    |

If the User has performed more than one login simultaneously, the logout from one of the login session implicates the termination also from the other sessions opened in the tabs of the same browser window, while it does not terminate other login in progress in other different browser windows.

### 4.2.3 Icon area

The Icon area provides an overview of the communications status (external and internal) of DMS and notifies exceptions messages, recent enabling/disabling of Tests on Instruments and Quality Control results coming from Instruments.

In the dropdown list, each row item represents a single communication channel between DMS and the item itself. The item can be either an Analyzer, an Automation System, a Host/LIS System, or one of the internal DMS components (i.e. kickstart, scheduler and dispatcher). An icon next to the item name describes the communication status of the channel, along with the Instrument driver version number (only for supported drivers), and an internal identification number of the communication process (for technical support use). Additional icons are displayed when exceptions, recent tests enabling/ disabling activities, Quality Control results relating to an Instrument and low level reagents are present. When the User selects an icon, further actions are performed, or a related screen with more information is opened, depending on the icon selected. When the pointer is left over the item name, a pop-up opens, giving more details about the item configuration and (for analyzers only) its status.

The icons displayed are the followings.

| Part                                              | Description                                                                                        |
|---------------------------------------------------|----------------------------------------------------------------------------------------------------|
| Connection Status summary icon                    | It summarizes the general status of the communications.                                            |
| Exceptions summary icon                           | It notifies the presence of unread ex-<br>ceptions coming from Instruments.                        |
| Recent tests enabling/disabling sum-<br>mary icon | It notifies if any test has been en-<br>abled/disabled on any Instrument in<br>the last 5 minutes. |
| Quality Control summary icon                      | It notifies an alarm about Quality<br>Controls.                                                    |
| Low Level Reagents summary icon                   | It notifies the presence of tests with<br>low level reagents.                                      |

### 4.2.3.1 Connection Status summary icon

The Connection Status summary icon depends on the connection of individual Instruments, according to the rules hereafter.

| Table 3: | Connection | Status summar | y icon |
|----------|------------|---------------|--------|
|----------|------------|---------------|--------|

| Icon | Description                                                                                                    |
|------|----------------------------------------------------------------------------------------------------|
| C    | At least one Instrument is not con-<br>nected, all of the other Instruments<br>are connected and communicating. |
|      | Al least one Instrument is connected<br>but is not communicating due to<br>physical connection problems.        |

| Icon     | Description                                                    |
|----------|----------------------------------------------------------------|
| <b>X</b> | At least one Instrument is connected but is not communicating. |
| <b>1</b> | All Instruments are connected and communicating.               |

#### Table 3 Connection Status summary icon (cont'd.)

For each instrument, the following icons can be displayed.

Table 4: Instrument Connection Status icon

| Icon | Description                                                                                                    |
|------|----------------------------------------------------------------------------------------------------|
| Ċ    | Disconnected, switched off or deacti-<br>vated instrument (disabled<br>connection).                                                                                                    |
|      | Instrument connected but lacking<br>communication due to physical con-<br>nection problems. The deactivation/<br>reactivation of this icon is restricted<br>to technical assistance staff. |
|      | Instrument connected but lacking<br>communication (connection enabled<br>but not working). Indicates a mal-<br>function in the communication.                                              |
| 1    | Instrument connected and communi-<br>cation functioning (communication<br>enabled and functioning correctly).                                                                              |

### 4.2.3.2 Exceptions summary icon

The Exceptions summary icon is displayed if there are unread Exceptions from the Instruments. If the Exception has been configured as Warning or Error type event, the icon is displayed with a yellow or red background, respectively.

The Exceptions can be consulted by means of the  $\tt Exceptions \ list \ button$  in the  $\tt System$  menu.

For each instrument, the following icon is displayed in case of Exceptions.

#### Table 5: Exceptions icon

| Icon | Description                                                  |
|------|--------------------------------------------------------------|
|      | A new unread Exception related to the Instrument is present. |

### 4.2.3.3 Recent tests enabling/disabling summary icon

The Recent Tests Enabling/Disabling summary icon is displayed if at least one test has been enabled/disable on any instrument in the last 5 minutes.

The notification, if not acknowledged, lasts 60 minutes. Clicking on the icon, a popup asks if the User wants to acknowledge and immediately remove the icon or not. Then, the System events screen with the relevant details about the test enabled/disabled will be displayed.

For each instrument, the following icon is displayed in case of tests enabled/ disabled recently on the instrument.

| Table 6: | Recent | Test Enabling | /Disabling icon |
|----------|--------|---------------|-----------------|
|----------|--------|---------------|-----------------|

| Icon     | Description                                                                                 |
|----------|---------------------------------------------------------------------------------------------|
| $\nabla$ | One or more test have been enabled/<br>disabled on the instrument in the last<br>5 minutes. |

## 4.2.3.4 Quality Control summary icon

The Quality Control (QC) summary icon depends on the following criteria.

| Table 7: | Quality | Control | summary | icon |
|----------|---------|---------|---------|------|
|----------|---------|---------|---------|------|

| Icon     | Description                                                                                                    |
|----------|----------------------------------------------------------------------------------------------------|
|          | Displayed if no QC has been per-<br>formed during the current period.                                                                                 |
| n/a      | No icon is displayed if at least one QC<br>has been performed on at least one<br>instrument, and all QC results are val-<br>id in the current period. |
| $\Delta$ | Displayed If the worst QC status is<br>warning and not all QC have been<br>performed in the current period.                                           |
|          | Displayed if the worst QC status is<br>warning and all QC have been per-<br>formed in the current period.                                             |
|          | Displayed if the worst QC status is failed and not all QC have been performed in the current period.                                                  |
|          | Displayed if the worst QC status is failed and all QC have been per-formed in the current period.                                                     |

If all the cases above should be managed for the configured instruments, DMS displays the icon as Quality Control (QC) summary icon (i.e. the worst status).

For each instrument, the following icons can be displayed.

 Table 8:
 Quality Control icons

| Icon | Description                                                                                                    |
|------|----------------------------------------------------------------------------------------------------|
|      | All online QC results for each Control<br>ID are valid and all tests enabled for<br>performing QCs on the current in-<br>strument have been processed in the<br>current period.                                                                                                    |
| 0    | All online QC results for each Control<br>ID are valid, but not all tests enabled<br>for performing QCs on the current in-<br>strument have been processed in the<br>current period.                                                                                                   |
|      | There is at least one test related to<br>the current instrument with at least<br>one Control ID with last QC result<br>evaluated as failed. All tests enabled<br>for performing QCs on the current in-<br>strument have been processed in the<br>current period.                       |
|      | There is at least one test related to<br>the current instrument with at least<br>one Control ID with last QC result<br>evaluated as failed. Not all tests en-<br>abled for performing QCs on the cur-<br>rent instrument have been processed<br>in the current period.                 |
|      | There is at least one test related to<br>the current instrument with at least<br>one Control ID with last QC result<br>evaluated as warning, no one is<br>failed. All tests enabled for perform-<br>ing QCs on the current instrument<br>have been processed in the current<br>period. |

| Icon     | Description                                                                                                    |
|----------|----------------------------------------------------------------------------------------------------|
| $\Delta$ | There is at least one test related to<br>the current instrument with at least<br>one Control ID with last QC result<br>evaluated as warning, no one is<br>failed. Not all tests enabled for per-<br>forming QCs on the current instru-<br>ment have been processed in the cur-<br>rent period. |
|          | No Quality Control has been run in<br>the current period for the related in-<br>strument. It is possible that at least<br>one test on instrument has QC re-<br>sults produced in a previous day, or<br>used for the pre-period or QC results<br>moved in the historical area.                  |

| Table 8 Quality Control Icons (cont o | Table 8 | ntrol icons (cont'd.) |
|---------------------------------------|---------|-----------------------|
|---------------------------------------|---------|-----------------------|

By clicking on the QC icon of an instrument that does not have submodules, DMS opens the <code>QualityControl</code> screen with tests list filtered by instrument equal to the selected one.

By clicking on QC icon of an instrument that has submodules (the QC icon related to an instrument with submodules is the sum of status of all submodules), an additional window is opened and allows user to choose one or more submodules for which filters the tests list in <code>QualityControl</code> screen.

Multiple selection is allowed using CTRL keyboard button and clicking on the desired rows. After having selected all desired items, click on OK and the Quality Control screen opens with tests list filtered by chosen instruments.

| 0            | QC Blamus | _ |
|--------------|-----------|---|
| USR, ATE, CC |           | 0 |
| ALETA, MOR.  | +         | 0 |
|              |           |   |
|              |           |   |

Moreover, it is possible to manually reset the QC expiration date of a specific Instrument as described in the following table:

#### Table 9:

| Icon | Access Level   | Description                                                                                                    |
|------|----------------|----------------------------------------------------------------------------------------------------|
| Ō    | Lab Supervisor | Clicking on the icon, a<br>popup asks user to con-<br>firm the reset the QC<br>expiration date. If<br>confirmed, a warning<br>popup will be displayed<br>on the bottom right of<br>the screen. |

### 4.2.3.5 Low Level Reagents summary icon

The Low Level Reagents summary icon notifies that one or more tests have a low level of reagents and have reached the value configured as Warning Threshold. Clicking on the icon, the Inventory table screen opens and only the tests with the Test quantity lower than the Warning Threshold are displayed.

For each instrument, the following icon is displayed in case of tests with low level of reagents.

 Table 10:
 Low Level Reagents icon

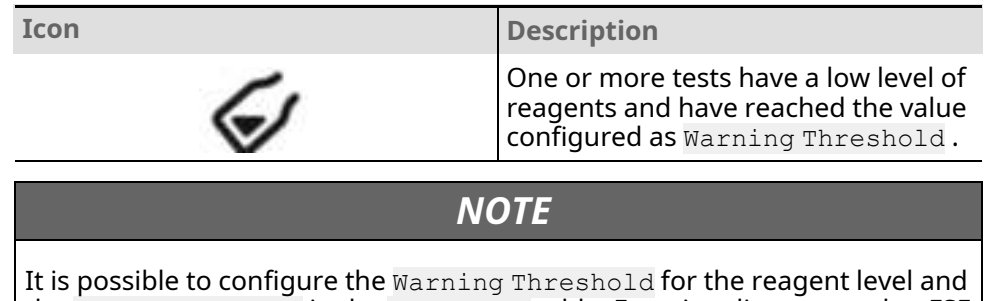

the Limit Threshold in the Inventory table. Functionality reserved to FSE only.

In case of Instruments with sub-modules, the Low Level Reagents icon is shown for the Main Module when at least one of its sub-module has tests with Test quantity lower or equal to Warning Threshold. Clicking on the icon, the Inventory table opens and only the tests of the sub-module with the Test quantity lower than the Warning Threshold are displayed.

# 4.2.4 Message area

The Message area displays specific warnings/errors that may require the intervention of the technical assistance.

The messages displayed can be the followings.

| Message                                     | Description                                                                                                    |
|---------------------------------------------|----------------------------------------------------------------------------------------------------|
| Raid Disk WARN                              | One of the server RAID disks could be damaged and require substitution.                                                                                                    |
|                                             | By clicking on the message, a popup<br>will show technical information use-<br>ful for the technical assistance staff.                                                                     |
| Sample Database Error                       | The Automation System database is not correctly configured and does not work properly.                                                                                                    |
| DB Replication WARN                         | The database replication process on the standby server is not properly working.                                                                                                    |
|                                             | By clicking on the message, a popup<br>will show technical information use-<br>ful for the technical assistance staff.                                                                     |
| LAS Communication Error                     | LAS Communication Error.                                                                                                    |
|                                             | By clicking on the message, the User can access the recovery.                                                                                                    |
| Duplicate Carrier                           | A carrier with an RF-ID duplicate of another carrier RF-ID has been de-tected on Track.                                                                                                    |
|                                             | By clicking on the message, the User can access the recovery.                                                                                                    |
| High Computer Resource Usage                | The memory threshold has exceeded<br>the value set in the item Memory<br>Threshold (MB), refer to 4.10.4.4<br><i>Computer</i> , page 281.                                                  |
|                                             | By clicking on the message, the User can access the recovery.                                                                                                    |
| Maintenance overdue or Mainte-<br>nance due | Warnings about preventive mainte-<br>nance activities to be done. By click-<br>ing on the notifications, the 4.10.3.3<br><i>Maintenance</i> , page 269 is shown.                           |
| Telegram is not running                     | The Instant messaging functionality is configured.                                                                                                    |
|                                             | DMS Software restarts automatically the Telegram service, if not running.                                                                                                    |
| Communication Error                         | There are problems in communica-<br>tion with the Automation Software<br>on IUI channel.                                                                                                   |
|                                             | A non-blocking pop-ups notify the<br>User of the specific error; subse-<br>quently, after a configured timeout,<br>the Overview screen is disabled (cov-<br>ered by a grey stripe) and the |

| Message                                                     | Description                                                                                                    |
|-------------------------------------------------------------|----------------------------------------------------------------------------------------------------|
|                                                             | Communication Error message is displayed.                                                                                                    |
| Dream Queue OverFlow                                        | The Q-size exceeds the value config-<br>ured. The Automation System pauses<br>automatically.                                                                                                    |
| Communication Error with Con-<br>nected Automation System   | There is a communication problem<br>with an Automation System con-<br>nected via Track Overpass/Under-<br>pass Module. Neither sample Tubes<br>nor carrier are sent to the Overpass/<br>Underpass Module in communication<br>error condition. |
| Insufficient disk space                                     | The disk space occupancy reaches the threshold set.                                                                                                    |
|                                                             | By clicking on the message, it is pos-<br>sible to display for which partition(s)<br>the disk usage threshold has been<br>reached. <sup>2</sup>                                                                                               |
| Sample Database not responding                              | Message displayed in case a query/<br>insert to the Sample Database is tak-<br>ing more than 45 seconds.                                                                                                    |
|                                                             | The Automation System is automati-<br>cally paused.                                                                                                    |
| DMS database not responding to<br>Automation System queries | Message displayed in case a query/<br>insert to the DMS Database is taking<br>more than 45 seconds.                                                                                                    |
|                                                             | The Automation System is automati-<br>cally paused.                                                                                                    |
| Message Broker Down                                         | Message displayed when the sending<br>of results to Host via Message Broker<br>is enabled but the Message Broker is<br>not available for more than a certain<br>amount of attempts <sup>3</sup> .                                             |
| Automatic Archive Error                                     | Message displayed in case the archiv-<br>ing procedure exceeds the tolerance<br>configured by technical assistance<br>staff.                                                                                                    |
|                                                             | Click on the message to mute the notification.                                                                                                    |

Depending on the options configured in "General Settings" screen by technical assistance staff, the "Critical Hard Drive usage percentage" pop-up is displayed to run the compression procedure of log files.
 The option can be enabled in "General Settings" screen and configured through DMS services ini file by

technical assistance staff.

# 4.3 Overview bar

The Overview bar is always visible below the Multifunctional toolbar.

The Overview bar consists of the following information.

| Components                        | Description                                                                                                    |
|-----------------------------------|----------------------------------------------------------------------------------------------------|
| Automation button (Figure 9 – A)  | Displays the name and the status of<br>the current Automation System se-<br>lected. If pressed, a pop-up allows<br>the User to show a different Automa-<br>tion System (only if multiple Automa-<br>tion Systems are installed).                             |
| IOM buttons (IOMs) (Figure 9 – B) | Lists all the Input Output Modules<br>configured on the current Automa-<br>tion System and allows to switch be-<br>tween them.                                                                                                    |
| Message area (Figure 9 – C)       | Displays a message when the Auto-<br>mation System is in Pause, Shutting<br>Down, in Exercise mode, or needed<br>to be validated.                                                                                                    |
|                                   | The area can also display a warning<br>message with the number of rules to<br>be validated. Only if all the rules are<br>accepted, the warning message will<br>disappear.                                                                                    |
| Start (Figure 9 – D)              | Allows to start the Automation<br>System.                                                                                                    |
|                                   | Restores the motion of the carriers<br>on the track if the Automation was<br>previously paused. Confirm the pop-<br>up window to start the Automation<br>System.                                                                                             |
| Pause (Figure 9 – E)              | Allows to pause the Automation<br>System.                                                                                                    |
|                                   | When Pause button is selected, a<br>pop-up window appears to advise<br>the User that pausing the Automa-<br>tion System may lead to delayed pa-<br>tient results and/or waste of re-<br>agents. Confirm the pop-up window<br>to pause the Automation System. |
| Current State (Figure 9 – F)      | Indicates the operating status or pause of the entire Automation System.                                                                                                    |

#### Figure 9:

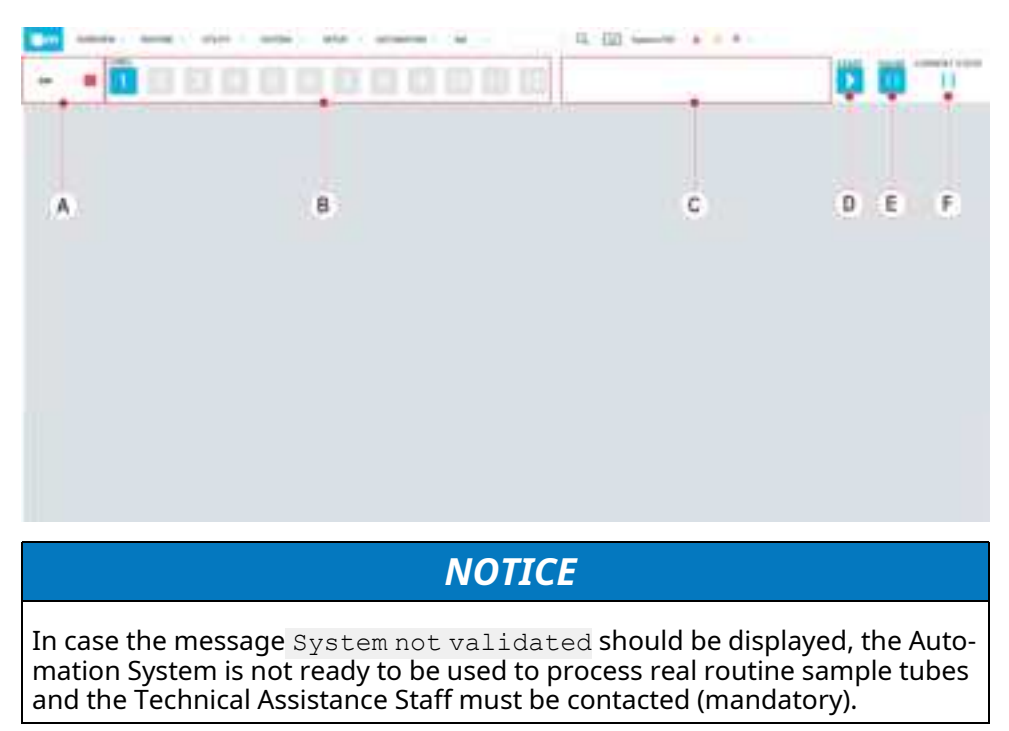

## 4.3.1 Automation button

The Automation button displays the name and the status of the selected Automation System.

If there are multiple Automation Systems configured, it is possible to switch to a different Automation System by pressing the Automation button. A popup will appear presenting a list with all the configured Automation Systems that can be selected.

The color of the icon in the Automation button depends on the overall status of Automation System.

| Automation button | Icon Color | Automation System –<br>overall status                                                                                                    |
|-------------------|------------|----------------------------------------------------------------------------------------------------|
| 204               | None       | All Modules are in non-<br>error condition or in Off-<br>line Mode (but at least<br>one is not in Off-line<br>Mode).                                         |
| 204               | Pink       | At least one Module is in<br>Full status and its Mode<br>is not Off-line and there<br>are no other Modules in<br>Warning or Error status.                    |
| 204               | Yellow     | At least one Module is in<br>Warning status or in Ex-<br>ercise Mode and its<br>Mode is not Off-line and<br>there are no other Mod-<br>ules in Error status. |
| 204               | Red        | At least one Module is in<br>Error or Unknown status<br>and its Mode is not Off-<br>line.                                                                    |

**Table 11:** Automation button status

# 4.3.2 IOM buttons (IOMs)

A IOM button is displayed for each Input/Output Module currently installed on the Automation System. Each button is identified by a progressive number.

When a IOM button is selected, the related IOM Lanes are displayed.

| Table 12: | IOM but | ton status |
|-----------|---------|------------|
|-----------|---------|------------|

| Icon | Button Color | IOM – overall status                                             |
|------|--------------|------------------------------------------------------------------|
| 1    | Blue         | IOM selected. This IOM<br>has not lanes full of<br>samples.      |
| 1    | Pink         | IOM with at least a lane<br>full of samples.                     |
| 1    | Grey         | IOM installed on the Au-<br>tomation System but<br>not selected. |

# 4.4 Overview – Automation Map

The Automation Map is displayed by clicking on the Overview / Automation Map button of the Multifunctional toolbar.

# 4.4.1 General information

Automation Map nodes can be represented in the following way:

- Textured, with a png image, available in the Automation Map assets, representing the module top view
- Outlined, the bounding box according the nodes dimension width and height, in case related texture is not available
- Label Only, the Node Type of the automation nodes

The Automation Map rendering is generated according the following criteria:

- Module's textures must be recognizable by the shape and colors
- Module's textures must be proportioned to the module's dimensions according to the global laboratory scale
- Module's status online/offline or warning/error must be distinguishable and not ambiguous.
- Add a default placeholder for each Node Type not defined

NOTE

For each module instance is displayed in the labels.

### 4.4.1.1 Automation map communication error

In case of missing communication with Hosting service, after a loading indicator Automation Map is not displayed and a failure message appears indicating possible causes.

#### Figure 10:

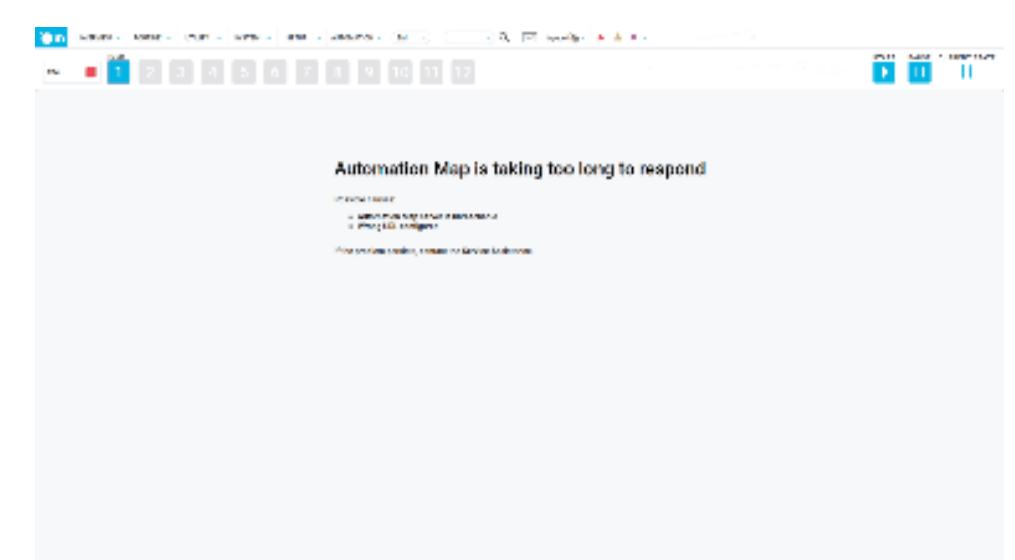

### 4.4.1.2 Communication error with automation system

Automation Map shall handle communication error with automation system.

In case of error communication:

- All modules are displayed as offline.
- Traffic is not displayed (grey).
- All the actions on module card are disabled.
- The Track button is disabled.

#### Figure 11:

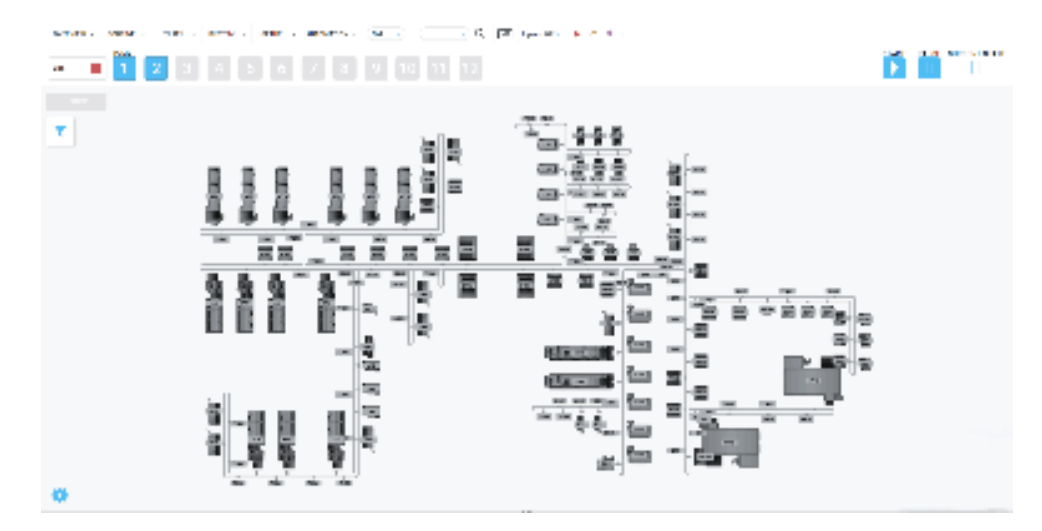

# 4.4.2 Automation Map status

Automation Map is connected by websocket channel to DMS to show the status of automation's modules. There are 4 available status:

| Icon                                             | Description                                                                                                    |
|--------------------------------------------------|----------------------------------------------------------------------------------------------------|
| Online/Run                                       | The node is represented with texture and Node<br>Type label background colored in white.                                                              |
| Offline                                          | The node is represented with texture and Node<br>Type label in grey scale. Offline modules have an<br>increased transparency compared to online ones. |
| Warning status ( <b>Module Online:</b> )         | The node is represented with light texture and                                                                                                    |
| Yellow state ( <b>Initializing / Exercise</b> :) | Node Type label background colored in yellow.                                                                                                    |
|                                                  |                                                                                                    |
| OSM/1                                            |                                                                                                    |
| Warning status ( <b>Module Offline:</b> )        | The node is represented with texture and Node<br>Type label background in grey scale, both out-<br>lined in yellow.                                   |

| Table 13: | Status of | automation | 's modules |
|-----------|-----------|------------|------------|
| Table 13: | Status of | automation | 's module  |

#### Table 13 Status of automation's modules (cont'd.)

| Description                                                                                                    |
|----------------------------------------------------------------------------------------------------|
|                                                                                                    |
|                                                                                                    |
| The node is represented with light texture and Node Type label background colored in red.                        |
| The node is represented with texture and Node<br>Type label background in grey scale, both out-<br>lined in red. |
|                                                                                                    |

| Icon                                                                                                    | Description                                                                                                    |
|----------------------------------------------------------------------------------------------------|----------------------------------------------------------------------------------------------------|
| Pink error ( <b>Module Online:</b> )<br>Pink state ( <b>Stand-by status / Going to offline status</b> :) | The node is represented with light texture and Node Type label background colored in pink.                        |
|                                                                                                    |                                                                                                    |
| DSM/1                                                                                                    |                                                                                                    |
| Pink error (Module Offline:)                                                                             | The node is represented with texture and Node<br>Type label background in grey scale, both out-<br>lined in pink. |

| Icon                               | Description                                                                                                    |  |
|------------------------------------|----------------------------------------------------------------------------------------------------|--|
| Stop Loading status                | The Stop Loading status notifies the user about<br>the warning SCOGC on BIM and RIM modules, if<br>available, and this notification indicates that it is<br>not possible to load other tubes on module.<br>Warning representation is preserved. |  |
|                                    | Stop Loading icon is displayed inside BIM/RIM module card.                                                                                                    |  |
| Track Jam notification / NSD error | In case of NSD error Automation Map notifies the user about the possibility of a Track Jam.                                                                                                    |  |
| IGM/2<br>DSM/4<br>DSM/3            | Track Jam notification is represented by a float-<br>ing red pin with a "tube" icon in correspondence<br>to the module whose NSD is in error, in order to<br>make this notification more visible.                                               |  |
|                                    | The Track Jam caused a red error on the module<br>affected by NSD error. Once error is recovered,<br>both manually and automatically, Track Jam icon<br>is removed from Automation Map.                                                         |  |
| Overload module                    | In case of an Overload module, the warning that                                                                                                    |  |
|                                    | processed by a specific analyzer class, a white<br>icon is displayed in the upper part of the module.                                                                                                    |  |
| ATS/2                              | Overload icon is displayed inside module module card.                                                                                                    |  |

#### Table 14: Automation Map status icons

In case of the automation layout configuration changes, the map will show a warning notification at the top right with the modification date inside and that the layout configurations have been updated.

In case traffic level on track is enabled, track is colored according to current traffic on the Automation System in relationship to the configured thresholds.

In case carriers' density is lower than Moderate threshold, track is displayed as green. In case it is greater and equal than Moderate and lower than High threshold, track is displayed as yellow. While in case carriers' density is higher and greater than High threshold, track is displayed as red.

### NOTE

In this status the automation may not be correctly represented, please contact the system administrator.

#### Figure 12:

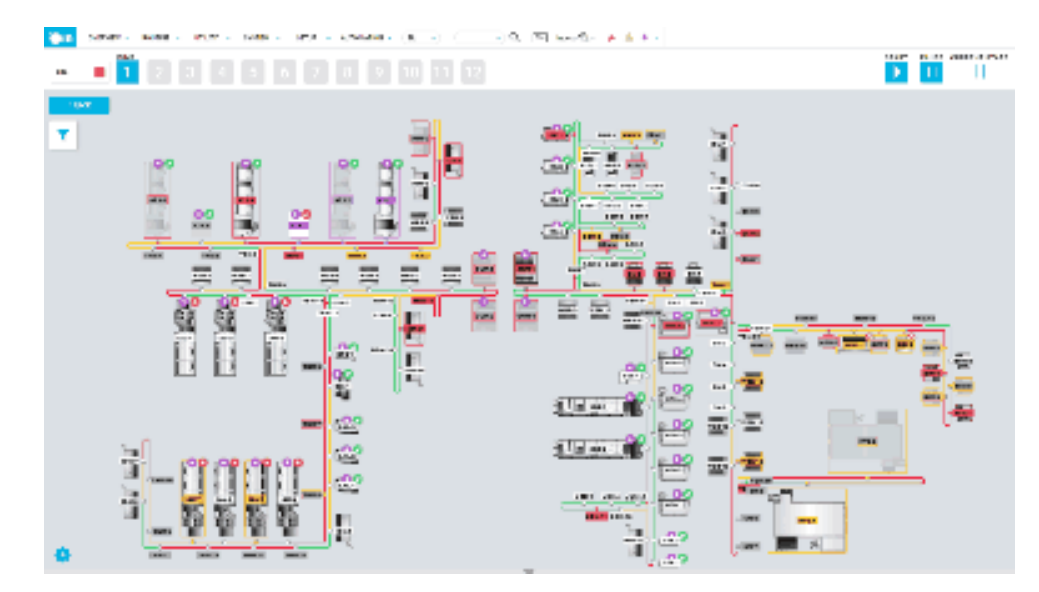

# 4.4.3 Automation Map Settings

Automation Map settings are accessible through the settings icon In the left bottom corner of the Automation Map page.

#### Figure 13:

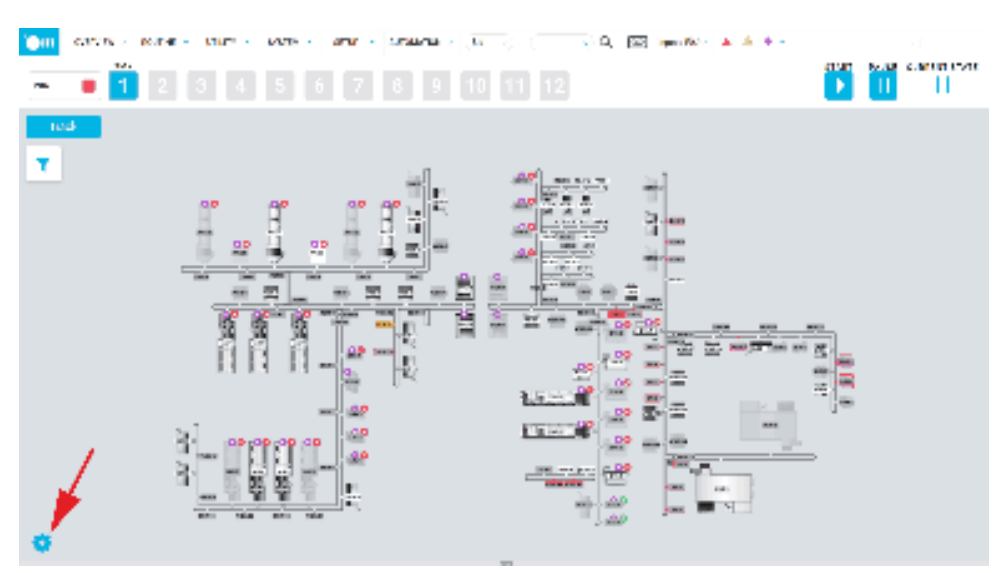

| Function       | Description                                                                                                    |
|----------------|----------------------------------------------------------------------------------------------------|
| Blinkmode      | The Blink Mode toggle switch, if dis-<br>abled the node status in the automa-<br>tion module will not blink.                                                                |
| Orientation    | Orientation, Layout map shall be ro-<br>tated with 4 steps of 90 degrees re-<br>lated to cad drawing (0,90,180,270<br>degrees).                                             |
| Layout zoom    | Layout Zoom, set the default zoom<br>configuration during start up or after<br>Automation Map refresh (from 0.2x<br>to 2x).                                                 |
| Layout updates | Layout Updates, Layout configura-<br>tion status check every minutes op-<br>tions (1,5,10,15,30,60 minutes).                                                                |
| Traffic level  | Traffic Level toggle switch, if disabled<br>the traffic is not displayed on the<br>track.<br><b>NOTE:</b>                                                                   |
|                | This setting must be performed only by FSE.                                                                                                    |
| Automation     | Automation section (this section re-<br>quires confirmation on updates):                                                                                                    |
|                | <ul> <li>Traffic ranges sliders, set the High<br/>and Moderate traffic level thresh-<br/>olds, expressed in carriers/meter<br/>and referred to the module queue.</li> </ul> |

#### Table 15: Automation Map Settings

#### Figure 14:

| er server and server server and | and the second second sec | Realization ( Markey)                                                                                                    |                 |
|---------------------------------|----------------------------------------------------------------------------------------------------|----------------------------------------------------------------------------------------------------|-----------------|
| 🖛 🔳 🚺 🛛 🕹 🖕 🖿                   |                                                                                                    | $\boldsymbol{\theta}_{i}$ and $\boldsymbol{\theta}_{i}$ and $\boldsymbol{\theta}_{i}$ , $\boldsymbol{\theta}_{i}$ , $\boldsymbol{\theta}_{i}$ , $\boldsymbol{\theta}_{i}$ , and $\boldsymbol{\theta}_{i}$ | 1               |
| ÷                               | Automation Map settings                                                                                                    |                                                                                                    |                 |
|                                 | An Alfred - community is a second or social of the s                                                                                                    |                                                                                                    |                 |
|                                 | Delenaries.                                                                                                    | N                                                                                                    |                 |
|                                 | Lapat Letter<br>Annual Control Control (Control Control                                                                                                    | - 0.1                                                                                                    |                 |
|                                 | Lagon ( , of real<br>Time result in lower and , other cases are                                                                                                    |                                                                                                    |                 |
|                                 | Participae<br>and a second of endploy in the s                                                                                                    |                                                                                                    |                 |
|                                 | Astronomius<br>Program in a contrational contration and approximate contra                                                                                                    |                                                                                                    |                 |
|                                 | Tellingraps                                                                                                    |                                                                                                    |                 |
|                                 | 1 <sub>2</sub>                                                                                                    | φ                                                                                                    |                 |
|                                 | 4 A A                                                                                                    | <u>₽</u>                                                                                                    |                 |
|                                 |                                                                                                    |                                                                                                    | C Lotan         |
|                                 |                                                                                                    |                                                                                                    | 2010)<br>(2010) |

Selecting one of these options a spinner and a subsequent icon confirm that the operation has been auto-saved (in case of failure to save the icon will be different).

Clicking on the back icon in the left bottom corner, Automation Map can be visualized with updating settings.

## 4.4.4 Interacting with the map

Automation Map can be explored using the mouse, or by performing standard gestures on the touchscreen to zoom or move the track. Interacting with the map is possible even if the Filter or the IOM's lane panel are open.

#### **Table 16:** Type of interaction

| Туре        | Interaction descriptions                      |
|-------------|-----------------------------------------------|
| Desktop     | • Pan Around: click and drag.                 |
|             | Zoom: mouse wheel.                            |
| Touchscreen | • Pan Around: hold two fingers on the screen. |
|             | • Zoom: pinch with two fingers.               |

By clicking or tapping on a module, a module card is displayed in proximity to execute common actions, like Set Module Online/Offline, open the Settings modal or perform other actions depending on module type (e.g. interact with the IOM's lane configuration).

|  | _ |
|--|---|
|  |   |
|  |   |

Node type, node ID, instance and module category are displayed inside module card.

#### Figure 15:

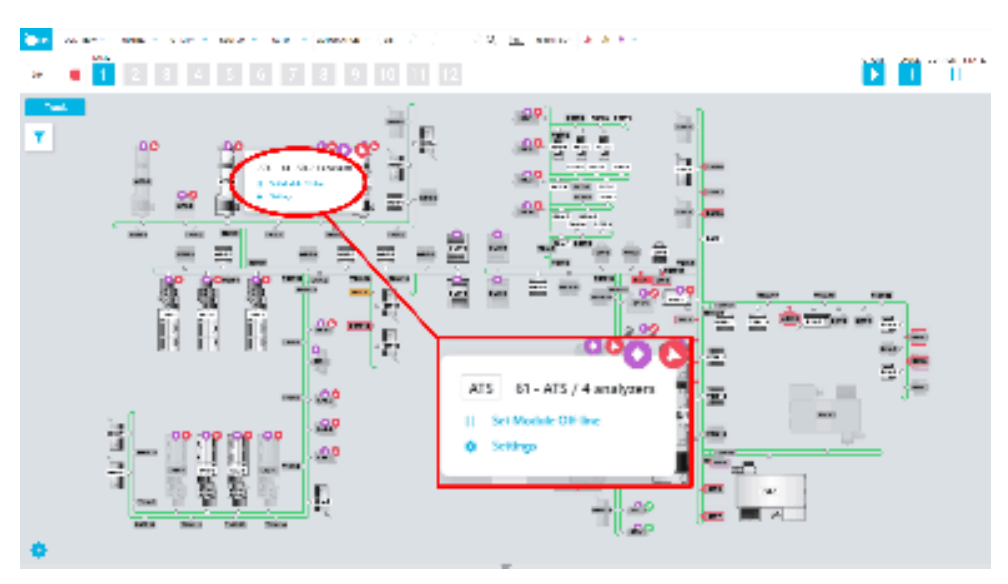

On Automation Map it is possible to click a specific IOM and select "Lanes Configuration" option, in order to visualize configuration and status of its lanes. After the selection, a dedicated panel is opened reporting information related to the selected IOM and its lanes. It is possible to interact with the lanes for changing configuration or verify rack content.

Selected IOM, zoom and map position are preserved, in case of navigation to another screen.

#### Figure 16:

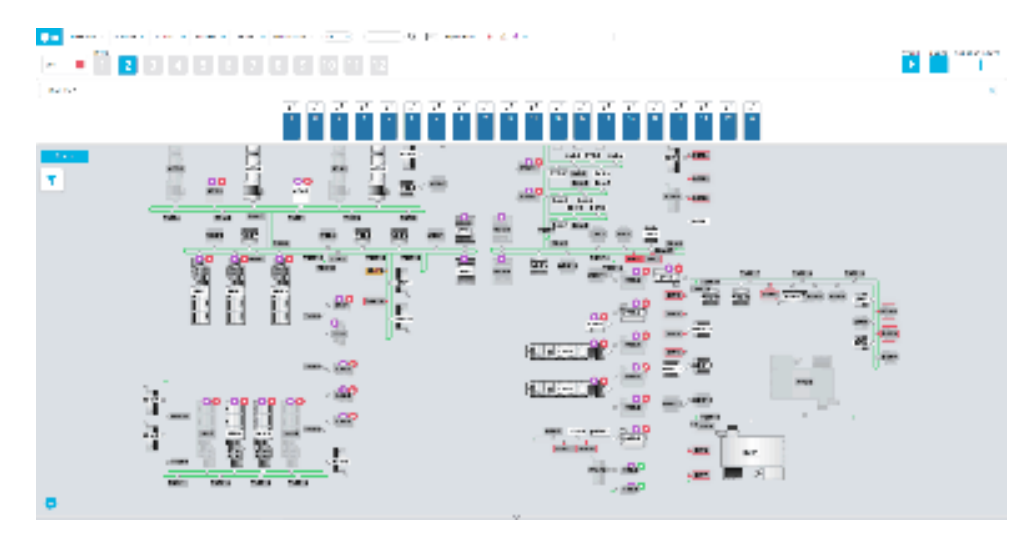

### 4.4.4.1 Track button

By clicking on Track button, all the track modules are displayed. Refer to Table 22 *Track status*, page 68 for more information.

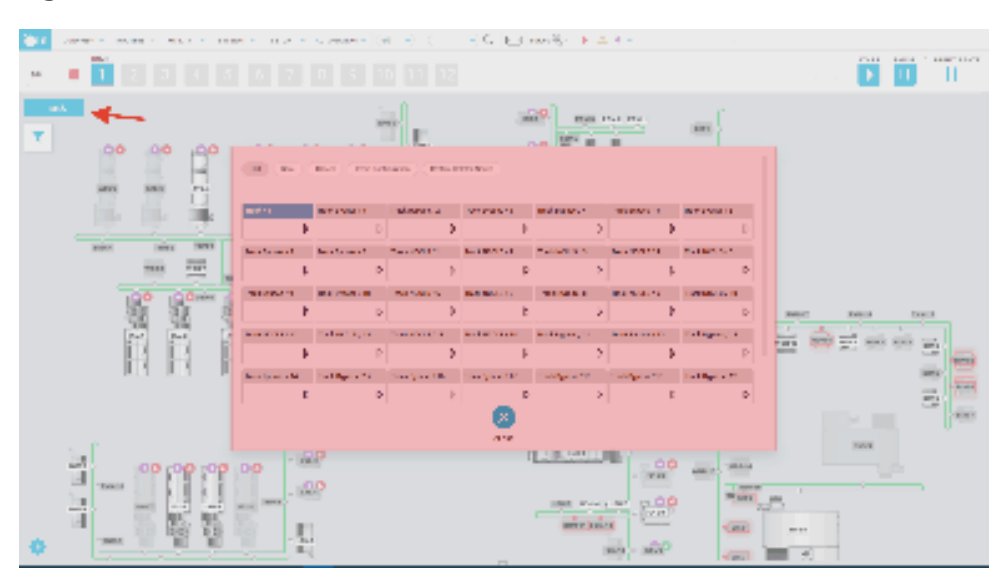

#### Figure 17:

## 4.4.5 Filters

Filter feature allows to view only some modules on the map, to reduce distractions and cognitive load while focusing on a specific activity.

Filters are activated by clicking the blue funnel icon located in the top left corner of the Automation Map overview page.

Modules to be shown can be selected by:

- Single node type, by clicking on one or more node types (e.g. ATS).
- Category, using the Analyzers, Modules and Routing presets on top of the section. Also in this case it is possible to select multiple categories (e.g. Analyzers and Routing).

Only node types that are present on the layout are displayed in the filter panel.

When filters are active, a little blue dot icon appears on top of the funnel button. The modules status not selected to be shown is still visible by looking at the module gateway, however the texture of the module is replaced by a gray area indicating its size and no other visual hint about module status will be visible on the module.

#### Figure 18:

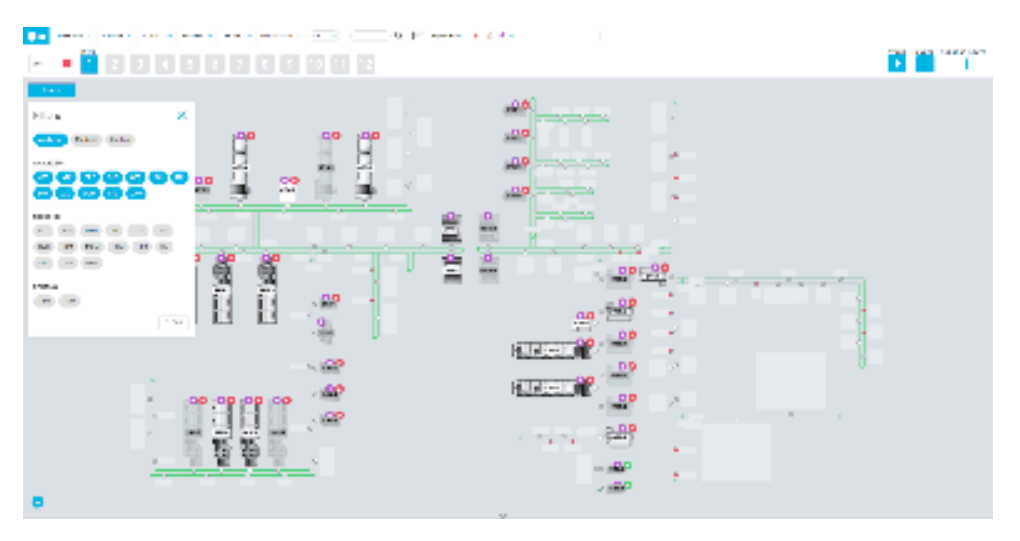

Active filters can be removed by using the Clear button. Once the filters have been removed, all modules will be visible again on the Automation Map and the little blue dot on the funnel icon will be no longer be visible.

#### NOTE

IUX shall preserve applied filters once user changes page and then comes back to Overview screen.

# 4.5 Overview – Cards

The Module Cards are displayed by clicking on the Overview / Cards button of the Multifunctional toolbar.

## 4.5.1 IOM lanes

The 16 lanes of the Input/Output Module (IOM) are displayed in Overview / Cards screen.

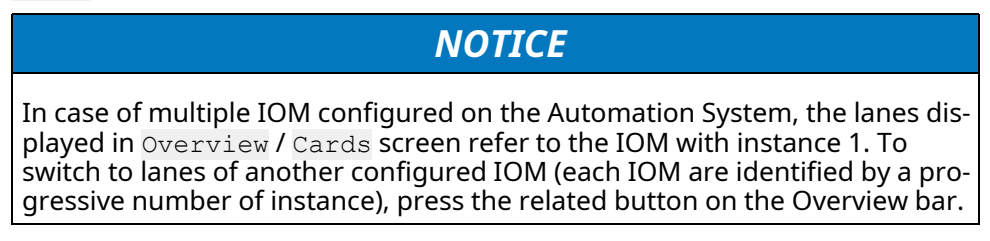

In case of Input/Output Module configured as GPI, the Overview screen provides a clear representation of the lane occupation based on the configured trays.

#### Figure 19: IOM lanes

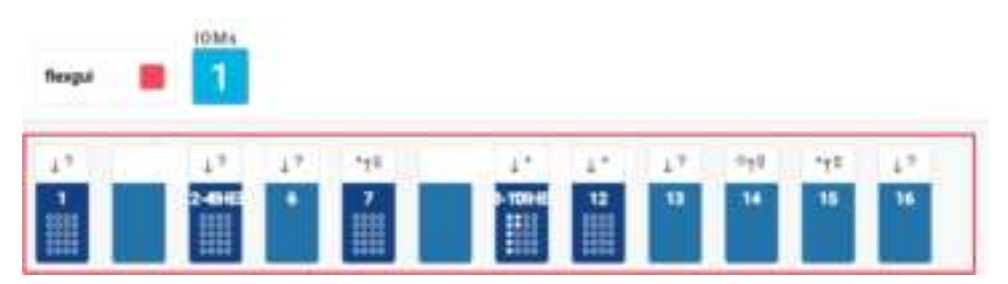

The color of each lane button identifies its status. Selecting the lane button, it is possible to perform various actions depending on the lane status.

| Icon                         | Button color | Lane status<br>description                                                                                                  | Action when the<br>lane button is<br>selected                                                                     |
|------------------------------|--------------|----------------------------------------------------------------------------------------------------|----------------------------------------------------------------------------------------------------|
| 8                            | Blue         | No Rack is cur-<br>rently inserted in<br>the lane.                                                                          | A pop-up is dis-<br>played to allow<br>the User to<br>change the lane<br>configuration.                           |
| <b>1</b>                     | Dark Blue    | An empty Rack is<br>currently inserted<br>in the lane                                                                       | A pop-up with the<br>list of the samples<br>currently located<br>in the Rack is<br>displayed.<br>A pop-up will be |
| _                            |              |                                                                                                    | an Sorting Lane is                                                                                                |
| <b>3</b><br>••••••<br>•••••• |              | A Rack with at<br>least one sample<br>tube inside (but<br>the Rack is not<br>full) is currently<br>inserted in the<br>lane. | changed to an-<br>other<br>configuration.                                                                         |
| 7                            | Pink         | The Rack cur-<br>rently inserted is<br>full.                                                                                |                                                                                                    |
| ×                            | Red          | Lane to be<br>identified.                                                                                                   | A pop-up is dis-<br>played to ask the<br>User to insert the<br>Rack ID.                                           |

Table 17: Lane status – User Interface

The icon on each lane button identifies its configuration.

| Icon                      | Lane configuration                 | Description                                                                                        |
|---------------------------|------------------------------------|----------------------------------------------------------------------------------------------------|
| $\downarrow \uparrow$     | Dynamic                            | Lane used for routine in-<br>put and, after being<br>emptied, for incomplete<br>output.            |
| $\uparrow$ -              | Lowest Input                       | Lane used to load sam-<br>ple tubes with lowest<br>priority.                                       |
| $\uparrow$                | Routine Input                      | Lane used to load sam-<br>ple tubes not centri-<br>fuged for routine<br>processing.                |
|                           |                                    | Sample tubes will be au-<br>tomatically detected as<br>capped or uncapped by<br>the Vision System. |
|                           |                                    | Sample tube is consid-<br>ered as centrifuged if no<br>Centrifuge Module is<br>installed.          |
| ↑©                        | ASAP Input                         | Lane used to load sam-<br>ple tubes not centri-<br>fuged with ASAP priority.                       |
| $\uparrow$ +              | STAT Input                         | Lane used to load sam-<br>ple tubes not centri-<br>fuged with STAT priority.                       |
| $^{-}\uparrow^{\bigcirc}$ | Skip Centrifuge Low-<br>est Input  | Lane used to load pre-<br>spun and capped sam-<br>ple tubes with lowest<br>priority.               |
| $\uparrow^{\circ}$        | Skip Centrifuge Rou-<br>tine Input | Lane used to load pre-<br>spun and capped sam-<br>ple tubes for routine<br>processing.             |
| ©↑ <sup>©</sup>           | Skip Centrifuge ASAP<br>Input      | Lane used to load pre-<br>spun and capped sam-<br>ple tubes with ASAP<br>priority.                 |
| +↓©                       | Skip Centrifuge STAT<br>Input      | Lane used to load pre-<br>spun and capped sam-<br>ple tubes with STAT<br>priority.                 |
| _↓Ո                       | Uncapped Lowest<br>Input           | Lane used to load un-<br>capped sample tube<br>with lowest priority.                               |
| $\uparrow$ $^{ m V}$      | Uncapped Routine<br>Input          | Lane used to load un-<br>capped sample tube for<br>routine processing.                             |

**Table 18:** Lane configuration – Input lanes

| Icon              | Lane configuration            | Description                                                         |
|-------------------|-------------------------------|---------------------------------------------------------------------|
| ©↑U               | Uncapped ASAP Input           | Lane used to load un-<br>capped sample tube<br>with ASAP priority.  |
| +↓Ն               | Uncapped STAT Input           | Lane used to load un-<br>capped sample tube<br>with STAT priority.  |
| $\Box \uparrow^-$ | Sealed Lowest Input           | Lane used to load<br>sealed sample tubes<br>with lowest priority.   |
| $\uparrow \Box$   | Sealed Input                  | Lane used to load<br>sealed sample tube for<br>routine processing.  |
| ©↑Ū               | Sealed ASAP Input             | Lane used to load<br>sealed sample tube with<br>ASAP priority.      |
| $^{+}\uparrow$    | Sealed STAT Input             | Lane used to load<br>sealed sample tube with<br>STAT priority.      |
| ↑拳                | Long Term Storage<br>Input    | Lane used to load sam-<br>ple tubes for Long Term<br>Storage only.  |
| +↑ <sup>€</sup> U | Shaken Uncapped STAT<br>Input | Lane used to load shak-<br>en uncapped tubes with<br>STAT priority. |
| +↑ <sup>€</sup> 0 | Shaken Capped STAT<br>Input   | Lane used to load shak-<br>en capped tubes with<br>STAT priority.   |

## Table 18 Lane configuration – Input lanes (cont'd.)

#### **Table 19:** Lane configuration – Output lanes

| Icon                   | Lane configuration       | Description                                                                                                    |
|------------------------|--------------------------|----------------------------------------------------------------------------------------------------|
| $\downarrow$ $\square$ | Sorted Output            | Lane used to unload<br>sample tubes with sort-<br>ing tests or with config-<br>ured error codes.                                                            |
| $\downarrow$           | Generic Sorted<br>Output | Lane used to unload<br>sample tubes with test<br>orders configured as<br>Generic Sorted Out-<br>put in IOM Generic<br>Sorting Tests (Set-<br>tings screen). |
| ${\downarrow} \Xi$     | Incomplete Output        | Lane used to unload in-<br>complete sample tubes<br>(for parking tubes, i.e.                                                                                |

| Icon                    | Lane configuration | Description                                                                                                    |
|-------------------------|--------------------|----------------------------------------------------------------------------------------------------|
|                         |                    | sample tubes that did<br>not complete their proc-<br>essing on the Automa-<br>tion System; if the rack<br>remains locked on the<br>lane, sample tubes will<br>be automatically re-<br>loaded on track as<br>necessary).       |
| $\downarrow \checkmark$ | Complete Output    | Lane used to unload<br>complete tubes or, if<br>configured, to unload<br>tubes routed to Storage<br>Module or ROM when<br>they are unavailable or<br>in case IOM Helps<br>Storage to Unload<br>Tubes is configured as<br>Yes. |
| $\downarrow$ +          | Priority Output    | Lane used to unload<br>sample tubes with error<br>codes or sample tubes<br>requested by the User.                                                                                                    |
| $\downarrow \uparrow$   | Dynamic            | Automatically selected<br>when the Dynamic In-<br>put Lane is selected.                                                                                                    |

#### Table 19 Lane configuration - Output lanes (cont'd.)

In case of anomalies, the following icon is displayed:

#### Table 20: Icon for anomalies

| Icon | Description          |
|------|----------------------|
| ×    | Lane not configured. |

In case of anomalies, the following icons are displayed:
# 4.5.2 Automation Modules and Interface Module

## 4.5.2.1 Cards

Under the IOM lanes, each card corresponds to a connected Interface Module or Automation Module – with its instance – except the card for Track that groups all the Track Modules.

The header color of the cards and the icon correspond to the Module (or Interface Module) status.

| Card | Module Status | Header Color – Icon<br>Color | Description                                                                                                    |
|------|---------------|------------------------------|----------------------------------------------------------------------------------------------------|
|      | On-line       | Blue – Black                 | The Module is On-line<br>and in non-error<br>condition.                                                                                                    |
| V    |               |                              |                                                                                                    |
| ⊳    |               | Pink – Pink                  | • The Module is in Full<br>status (i.e. it may ac-<br>cept only Empty Car-<br>riers if necessary for<br>its functioning) and<br>On-line, or the node<br>is in Stand-by status<br>(e.g. Storage<br>Module). |
|      |               |                              | <ul> <li>The Analyzer is re-<br/>motely disabled by<br/>the Automation<br/>Software.</li> </ul>                                                                                                    |
| 10   |               | Yellow – Yellow              | The Module is in Warn-<br>ing or Initializing status<br>or in Exercise Mode<br>and On-line.                                                                                                    |
|      |               | Red – Red                    | The Module is in Error status and On-line.                                                                                                    |
|      | Off-line      | Gray – Black                 | The Module is in non-<br>error condition and                                                                                                    |
| ⊳    |               |                              | Off-line.                                                                                                    |

| Table 21: Automation Modules and Interface Modules stat | us |
|---------------------------------------------------------|----|
|---------------------------------------------------------|----|

| Card | Module Status | Header Color – Icon<br>Color | Description                                                                                                    |
|------|---------------|------------------------------|----------------------------------------------------------------------------------------------------|
| Þ°   |               | Gray – Pink                  | The Module is in Full<br>Status (i.e. it may ac-<br>cept only Empty Car-<br>riers) and Off-line (or,<br>in case of CM, it is Off-<br>line with Sample Tubes<br>inside).                                                                                                    |
| !Þ   |               | Gray – Yellow                | The Module is in Warn-<br>ing status or in Exercise<br>Mode and Off-line.                                                                                                    |
|      |               | Gray – Red                   | The Module is in Error status and Off-line.                                                                                                    |
|      |               | Yellow – Black               | <ul> <li>The Module is automatically set Off-line for inactivity.</li> <li><b>NOTE:</b></li> <li>The Module is automatically restored to on-line condition when a sample tube to be routed to the Module:</li> <li>is loaded on the Automation System;</li> <li>comes out from the Centrifuge Module.</li> </ul> |

### Table 21 Automation Modules and Interface Modules status (cont'd.)

The color of the Track card corresponds to the overall Track Modules status.

### Table 22: Track status

| Header Color | Description                                                                           |
|--------------|---------------------------------------------------------------------------------------|
| Track        | All Track Modules are in Normal sta-<br>tus or Off-line (but not all Off-line).       |
| Δ            |                                                                                       |
| Track        | At least one Track Module is in Full<br>status and its Mode in not Off-line           |
| Δ            | and there are no other Track Module<br>in Warning or Initializing or Error<br>Status. |

| Table 22 | Track status | (cont'd.) |
|----------|--------------|-----------|
|----------|--------------|-----------|

| Header Color | Description                                                                        |
|--------------|------------------------------------------------------------------------------------|
| Track        | At least one Track Module is in Warn-<br>ing or Initializing Status or in Exercise |
| Δ            | and there are no other Track Module<br>in Error status.                            |
| Track        | At least one Track Module is in Error<br>status or in Unknown Status and its       |
| Δ            | Mode is not Off-line.                                                              |

Only on Analyzer cards, additional icons display the Quality Control status and the Connection status for the current instrument.

| Icon | Description      | Meaning                                                                                                    |
|------|------------------|----------------------------------------------------------------------------------------------------|
|      | Quality Controls | All online QC results for each<br>Control ID are valid and all tests<br>enabled for performing QCs on<br>the current instrument have<br>been processed in the current<br>period.                                                                                          |
| 0    |                  | All online QC results for each<br>Control ID are valid, but not all<br>tests enabled for performing<br>QCs on the current instrument<br>have been processed in the cur-<br>rent period.                                                                                   |
|      |                  | There is at least one test related<br>to the current instrument with<br>at least one Control ID with last<br>QC result evaluated as failed. All<br>tests enabled for performing<br>QCs on the current instrument<br>have been processed in the cur-<br>rent period.       |
|      |                  | There is at least one test related<br>to the current instrument with<br>at least one Control ID with last<br>QC result evaluated as failed.<br>Not all tests enabled for per-<br>forming QCs on the current in-<br>strument have been processed<br>in the current period. |
|      |                  | There is at least one test related<br>to the current instrument with<br>at least one Control ID with last<br>QC result evaluated as warning,<br>no one is failed. All tests en-<br>abled for performing QCs on                                                            |

| Icon     | Description                                                            | Meaning                                                                                                    |
|----------|------------------------------------------------------------------------|----------------------------------------------------------------------------------------------------|
|          |                                                                        | the current instrument have<br>been processed in the current<br>period.                                                                                                    |
| $\Delta$ |                                                                        | There is at least one test related<br>to the current instrument with<br>at least one Control ID with last<br>QC result evaluated as warning,<br>no one is failed. Not all tests en-<br>abled for performing QCs on<br>the current instrument have<br>been processed in the current<br>period. |
|          |                                                                        | No Quality Control has been<br>run in the current period for the<br>related instrument. It is possible<br>that at least one test on instru-<br>ment has QC results produced<br>in a previous day, or used for<br>the pre-period or QC results<br>moved in the historical area.                |
| <b>1</b> | LIS Connection (between Ana-<br>lyzer and Data Management<br>Software) | Communication enabled, Ana-<br>lyzer correctly connected and<br>communicating.                                                                                                    |
|          |                                                                        | Communication enabled, but<br>Analyzer is not correctly con-<br>nected or not correctly<br>communicating.                                                                                                    |
|          |                                                                        | Analyzer connected but lacking communication due to physical connection problems.                                                                                                    |
| Ċ        |                                                                        | Communication with Analyzer is disabled.                                                                                                    |

# 4.5.2.2 Common Function buttons

Pressing a Module card (except for the Track card), a pop-up is displayed to select the appropriate Status, Settings, Gates or Diagnostics screen for that Module. Pressing the Track card, the screen that groups all the Track Modules is displayed.

The Common Function buttons are buttons in common to many modules that are displayed when accessing the Module and Analyzer cards through the <code>Status</code>, <code>Settings</code>, <code>Gates</code> and <code>Diagnostics</code> screens of the Module or Analyzer.

| Function button | Access Level | Description                                                                                                    |
|-----------------|--------------|----------------------------------------------------------------------------------------------------|
| On-line         | Operator     | Sets the Module to On-<br>line.                                                                                                    |
| Off-line        | Operator     | Sets the Module status<br>to Off-line.                                                                                                    |
| Going Off-line  | Operator     | Completes the current<br>work on the Module,<br>then automatically tran-<br>sitions to Offline when<br>complete.                                |
| Explain         | Operator     | Allows to show details<br>about possible error<br>cause that occurred and<br>its recovery.                                                      |
| Reset           | Operator     | Resets a Module after<br>an error recovery.                                                                                                    |
| Reboot          | FSE          | Restarts the Module.                                                                                                    |
| Backup          | FSE          | Backups the Module<br>firmware configuration.                                                                                                   |
| Restore         | FSE          | Restores of Module<br>firmware configuration.                                                                                                   |
| Stand-by        | Operator     | Sets the Module to stand-by.                                                                                                    |
|                 |              | Module will not accept<br>any further tubes for<br>processing, but will<br>maintain its other func-<br>tions similar to the On-<br>line status. |
| Recovery        | Operator     | Provides a direct link to<br>the appropriate Diag-<br>nostics screen where it<br>is possible to recover<br>from the last error.                 |

#### Table 24: Common Function buttons

| Function button | Access Level | Description                                                                                                    |
|-----------------|--------------|----------------------------------------------------------------------------------------------------|
| Print           | Operator     | Allows to print the con-<br>tent of the list box.                                                                            |
| Export CSV      | Operator     | Allows to export the<br>content of the list box to<br>file. It is necessary to<br>add the extension to the<br>exported file. |

### Table 24 Common Function buttons (cont'd.)

# 4.5.2.3 Modules and Interface Modules status

Every Module (or Interface Module) can assume various statuses.

The status is displayed in the top left part of the Module/Interface Module card.

| HT.DN/1<br>Saturbar | - |   |  |   | <b>H</b> |
|---------------------|---|---|--|---|----------|
| ENATUR              | - | - |  | - | -        |

Modules can assume the following status.

| Status                          | Description                                                                                                    | Comments                                                                                                    |
|---------------------------------|----------------------------------------------------------------------------------------------------|----------------------------------------------------------------------------------------------------|
| Unknown                         | Temporary status: occurs during<br>Automation System power on<br>procedure                                                                                                    | The Module is not ready to proc-<br>ess samples.                                                                                                    |
| On-line                         | On-line button selected.<br>It is the status where the sam-<br>ples are processed.                                                                                                    | The Module is ready to process samples.                                                                                                    |
| Stand-by                        | Stand-by button selected.<br>New samples are not routed to<br>the Module.<br>Empty carriers routed to the<br>Module to allow sample tubes                                                                                                    | Module stays in Stand-by Mode<br>until User intervention.<br><b>NOTE:</b><br>Storage and Retrieval Module in<br>Standby Mode will continue dis-                                     |
|                                 | loading on Track.                                                                                                    | posing tubes and retrieving tubes.                                                                                                    |
| Going to Off-line               | Going to Off-line button<br>selected.<br>Module completes processing<br>samples currently inside the<br>Module and then passes to Off-<br>line status.<br>New samples are not routed to<br>the Module.<br>It is possible to schedule when<br>the Module status will be<br>changed to Going off-line. A<br>popup allows choosing the time:<br>immediately (selecting the Now<br>button) or at a specific time (se-<br>lecting the time in the popup<br>and then Scheduled time<br>button) | Module completes processing<br>samples currently inside the<br>Module.<br><b>NOTE:</b><br>Status leading the Module to<br>transitioning to Off-line and<br>then to Off-line status. |
| On-line (Off-line command sent) | The Module is On-line but the Off-line button has been pressed.                                                                                                    | Status leading to transitioning to Off-line status.                                                                                                    |

Table 25:Module Status

### Table 25Module Status (cont'd.)

| Status                                | Description                                                                                                    | Comments                                                                                                    |
|---------------------------------------|----------------------------------------------------------------------------------------------------|----------------------------------------------------------------------------------------------------|
| On-line (Exercise command sent)       | The Module is On-line but the<br>Exercise button has been<br>pressed.                                                                               | Status leading to exercise status.                                                                                                    |
| Transitioning to Off-line             | Off-line button selected.<br>Temporary status: it leads to                                                                                          | The Module is transitioning to Off-line status.                                                                                                    |
|                                       | Off-line status.                                                                                                    | New samples are not routed to the Module.                                                                                                    |
|                                       |                                                                                                    | NOTE:                                                                                                    |
|                                       |                                                                                                    | If the Module is not configured<br>with NSD device, the Automa-<br>tion track must be in running so<br>that the Module can transition<br>to Off-line status. If the Module<br>is configured with NSD device,<br>the transition can occur with<br>the Automation track in Pause<br>mode. |
| Stopping                              | Off-line button selected with the flush carriers option.                                                                                            | The Module is not ready to proc-<br>ess samples.                                                                                                    |
|                                       | Temporary status: when Off-line<br>command is being executed and<br>was asked to flush the Module<br>buffer from the present carriers<br>and tubes. | <b>NOTE:</b><br>The Module buffer is emptied<br>from all carriers and tubes.                                                                                                    |
| Stop                                  | The Module is stopped.                                                                                                    | The Module is not ready to proc-<br>ess samples.                                                                                                    |
| Off-line                              | Off-line button selected.                                                                                                    | Required status to perform                                                                                                    |
|                                       | It is the status where the sam-<br>ples are not processed.                                                                                          | Module Diagnostics.<br>The samples are not routed to<br>the Module.                                                                                                    |
| Off-line (On-line command sent)       | The Module is Off-line but the On-line button has been pressed.                                                                                     | Status leading to initializing status.                                                                                                    |
| Off-line (Exercise com-<br>mand sent) | The Module is Off-line but the<br>Exercise button has been<br>pressed.                                                                              | Status leading to exercise status.                                                                                                    |
| Initializing                          | On-line button selected.                                                                                                    | The Module is not ready to proc-                                                                                                    |
|                                       | Temporary status: when On-line                                                                                                    | ess samples.                                                                                                    |
|                                       |                                                                                                    | The Module buffer is emptied from all present carriers and tubes.                                                                                                    |
| Transitioning to Exercise             | Temporary status: it leads to Ex-<br>ercise status.                                                                                                 | The Module is transitioning to<br>Exercise status.                                                                                                    |
| Exercise                              | The Module is in exercise status.                                                                                                    | Carrier and tubes routed to the<br>Module will not be processed.<br>Functionality used by FSE to<br>check gates activation.                                                                                                    |

### Table 25Module Status (cont'd.)

| Status                    | Description                                   | Comments                                         |
|---------------------------|-----------------------------------------------|--------------------------------------------------|
| Transitioning to Shutdown | Temporary status leading to shut down status. | The Module is not ready to proc-<br>ess samples. |
| Shutdown                  | The Module has been shut down.                | The Module is not ready to process samples.      |
| Transitioning to Pause    | Temporary status leading to pause status.     | The Module is transitioning to pause status.     |
| Paused                    | The Module is in pause status.                | The Module is not ready to process samples.      |
| Undefined                 | Undefined firmware node status.               | The Module is not ready to proc-<br>ess samples. |

## 4.5.2.4 Snapshot button

In the Module/Interface Module card, the Snapshot button allows to search the list of tubes located in the Module (or Interface Module) through the Snapshot window.

The Snapshot button is displayed in the top right part of the Module/Interface Module card.

| 801,004/5               |   |   |       |   |   |  |
|-------------------------|---|---|-------|---|---|--|
| htter (sche<br>Der Sche |   |   |       |   | - |  |
| ETATUS                  | - | - | <br>- | - | - |  |

The Snapshot button is displayed for:

- "Pick and Place" Analyzers
- Automation Modules for which the change in position is communicated (e. g. Input/Output Module, Centrifuge Module, Storage and Retrieval Module, etc).

## 4.5.2.5 Layout configuration buttons

The Layout configuration buttons allow to change the visualization of Modules and Analyzers cards.

The Layout configuration buttons are displayed in the bottom part of Overview / Cards screen.

| Button              | Description                                                                                                    |
|---------------------|----------------------------------------------------------------------------------------------------|
| Edit                | Press this button to activate the Lay-<br>out configuration mode. This mode<br>allows the current User to move each<br>button to a different position by<br>dragging and dropping the button to<br>the new position. Besides, the follow-<br>ing icon will appear on each button<br>permitting the user to hide the but-<br>ton from the Overview screen. |
| Save                | Allows the user to save the changes<br>made to the visualization of the<br>layout.                                                                                                    |
|                     | Each User can save his own layout<br>configuration. Modifications made by<br>an User are visible only to the User<br>himself.                                                                                                    |
| Cancel              | Allows the user to exit the configura-<br>tion mode without saving the<br>changes.                                                                                                    |
| Reset Configuration | Allows the user to reset the initial po-<br>sitions and visualization of the Mod-<br>ule/Analyzers cards.                                                                                                    |

| Button                | Description                                                                                                    |
|-----------------------|----------------------------------------------------------------------------------------------------|
| Restore Deleted Nodes | Displays a list of the previously hid-<br>den nodes. It is possible to select the<br>nodes that need to be visualized<br>again by selecting them and then<br>pressing the Restore button. |
| Show IOM Labels       | Displays all labels and configurations of the IOM lanes.                                                                                                    |

# 4.6 Routine

The Routine menu contains functions relating to the main operations used in the laboratory routine.

The menu is made up of the following items.

| Screen                    | Access Level          | Description                                                                                                    |
|---------------------------|-----------------------|----------------------------------------------------------------------------------------------------|
| Search                    | Laboratory Technician | Allows to search of<br>tubes (with the option of<br>filtering in accordance<br>with various criteria),<br>display of test process-<br>ing status, results vali-<br>dation and manage-<br>ment of doubtful cases. |
| Historic Archive          | Laboratory Technician | Allows a search for<br>tubes with tests already<br>completed and allows<br>archiving.                                                                                                    |
| Admission                 | Laboratory Supervisor | Allows the manual input<br>of a new patient and or-<br>ders, or the amendment<br>of an existing patient's<br>anagraphic data and<br>orders.                                                                      |
| Instrument Worklist       | Laboratory Technician | Allows a work order list<br>to be sent manually to a<br>selected Analyzer.                                                                                                    |
| Patient Results<br>Report | Laboratory Technician | Allows to print a check<br>list of patients on the<br>worklist of one or more<br>Instruments.                                                                                                    |
| Medical Reports           | Laboratory Supervisor | Allows the creation and printing of medical report.                                                                                                    |
| Send to Host              | Laboratory Technician | Allows test results to be<br>manually resent from<br>DMS to the Host.                                                                                                    |

# 4.6.1 Search

The Search screen allows the User to search sample tubes (with the option of filtering in accordance with various criteria) and clinical information about the orders that match the filters criteria, display the status of test processing status, and results validation.

It consists of two sections:

- Extended Search
- Validation screen (Patient detail screen).

# 4.6.1.1 Extended search

Allows to search for patients and tests on worklist, with additional filtering options compared to those on the quick search bar.

The screen is divided in different sections that provide all the tools to define:

- filter parameters to refine the research criteria;
- choice of a specific search location: On-line, Pre-admission, Historic Archive.

#### Figure 20: Search screen

|            |                     |                                                                                                    | And the second second sec                                                                                                    |
|------------|---------------------|----------------------------------------------------------------------------------------------------|----------------------------------------------------------------------------------------------------|
|            |                     |                                                                                                    | the rest of                                                                                                    |
|            |                     | 24 L                                                                                                    | and a second                                                                                                    |
| ÷          |                     |                                                                                                    | 140 mm                                                                                                    |
|            |                     |                                                                                                    | 10 . ALAN                                                                                                    |
|            |                     |                                                                                                    | - danker                                                                                                    |
| PL:0       |                     |                                                                                                    | 100 million (100 million (100 m |
|            |                     |                                                                                                    | 122 CT                                                                                                    |
|            |                     |                                                                                                    |                                                                                                    |
| R-         |                     |                                                                                                    | - Provide and the second second second second second second second second second second second second second se                                                                                                    |
|            |                     |                                                                                                    | parameters or                                                                                                    |
| n          |                     | (taylor)                                                                                                    |                                                                                                    |
|            |                     |                                                                                                    |                                                                                                    |
|            |                     |                                                                                                    | 100 00                                                                                                    |
| e          |                     |                                                                                                    | -                                                                                                    |
|            |                     |                                                                                                    | and the second second s |
|            |                     |                                                                                                    | T                                                                                                    |
| 4          |                     |                                                                                                    | 188                                                                                                    |
|            |                     |                                                                                                    | The second second second second second second second second second second second second second second second se                                                                                                    |
| A          |                     |                                                                                                    |                                                                                                    |
| 16-        |                     |                                                                                                    | B at the                                                                                                    |
|            | -                   | term to                                                                                                    | Birment into                                                                                                    |
|            | Carlotter - Arrente | 100                                                                                                    | and a state of the state of the |
| 1.000      | the last derivation |                                                                                                    |                                                                                                    |
| - Incoment | Termine income      |                                                                                                    | Contraction of the local division of the local division of the loc |
| - Design   |                     | And a local data and a local data and an |                                                                                                    |
|            |                     | The second second second second second second second second second second second second second second second se                                                                                                    |                                                                                                    |
|            |                     | Concession sizes                                                                                                    |                                                                                                    |
|            |                     |                                                                                                    |                                                                                                    |
|            |                     | high inte                                                                                                    |                                                                                                    |
|            | Disper Tree         | and the second second s |                                                                                                    |
|            | State Castra City   |                                                                                                    |                                                                                                    |
|            |                     |                                                                                                    |                                                                                                    |
|            |                     | Real codes                                                                                                    |                                                                                                    |
|            |                     | An other<br>Contract advant                                                                                                    |                                                                                                    |
|            |                     |                                                                                                    |                                                                                                    |

The Extended Search screen collects two areas.

| Area            | Description                                                                                                    |  |
|-----------------|----------------------------------------------------------------------------------------------------|--|
| Filters         | The various filters, which can be com-<br>bined, can be used to select required<br>tube characteristics.                                   |  |
|                 | Refer to Table 26 <i>Available filters</i> , page 80.                                                                                      |  |
| search location | Allows to choose where executing<br>the research among the type of order<br>present in DMS. There are three<br>choices:                    |  |
|                 | <ul> <li>Online: orders currently present<br/>in the Laboratory workflow;</li> </ul>                                                       |  |
|                 | <ul> <li>Pre-Admission: orders received<br/>from the LIS and not yet present in<br/>Laboratory</li> </ul>                                  |  |
|                 | <ul> <li>Historic Archive: orders proc-<br/>essed and already archived</li> </ul>                                                          |  |
|                 | NOTE:                                                                                                    |  |
|                 | Some filter options will be disabled<br>according to the location chosen to<br>help the User to keep the research<br>criteria consistency. |  |

The available filters are reported hereafter.

| Table 26 | : Available | filters |
|----------|-------------|---------|
|----------|-------------|---------|

| Filter     | Description                                                                                                    |
|------------|----------------------------------------------------------------------------------------------------|
| Instrument | Allows the User to search for patients with tests<br>linked to one or more Analyzers that performed<br>the analysis.                                                                                                    |
| Ward       | Allows the User to search for patients with tests relating to one or more wards.                                                                                                    |
| Manage     | Allows the User to search for patients with tests<br>relating to one or more laboratory code<br>managements.                                                                                                    |
| Panel Test | Allows the User to search for patients with tests<br>relating to one or more panel tests (i.e. set of<br>tests to be ordered together using a single test<br>code).                                                                                                    |
| Property   | Allows the User to search for tubes with Priority<br>(Stat or Asap), Rerun, Unsolicited and Overdue<br>tests. Using the drop-down menus, it is also pos-<br>sible to search for the Sampling status of the Pa-<br>tient samples, the Instrument or Automation<br>System where the check-in of the samples has<br>been performed, the possible Site where the<br>tube is present, the Instrument that performed<br>the query, a specific test code and the Analyzer<br>used to test the tube, the location of the Sample<br>on the Automation System, and the sample<br>Material. |

| Filter                   | Description                                                                                                    |
|--------------------------|----------------------------------------------------------------------------------------------------|
| Status                   | Allows the User to search for patients with or-<br>ders, tubes and tests fulfilling a specific status<br>via a drop-down menu.                                                                                                    |
| Patient list             | Equivalent to the quick search box on the multi-<br>function bar. The filter contains different boxes<br>(Order ID, Sample ID, Patient last name and Pa-<br>tient ID) for searching specific tests based on pa-<br>tient data. In this panel, the box Patient ID<br>(other) allows to enter optionally an additional<br>search criterion for patient identifier (e.g. SSN -<br>Social Security Number) as per record sent from<br>Host (field 08.01.05). Besides, it is also possible<br>to conduct a search by using a time range based<br>on the patient's date of birth.<br>Results may be sorted by ascending or descend-<br>ing order in accordance with a criterion select- |
| Date and Time            | Allows the User to specify the range of date and<br>time for Orders, Results or Draws in which<br>search the results to be displayed. The start and/<br>or end dates can be selected from a calendar<br>that appears when the button next to the date<br>box is pressed. In this popup that shows the cal-<br>endar, it is possible to specify the time by clicking<br>on the Change button. Click on Now to set the<br>current time. Press Done to confirm.                                                                                                    |
| Result                   | Allows filtering of test results according to actual value or setting search ranges by using mathematical symbols and logical operators (AND/OR). The filter Result is displayed only if it has been enabled in General Settings (feature allowed to technical assistance staff only).                                                                                                    |
| Tube Properties - Status | <ul> <li>Complete: tube is in complete status when S025/C message is received.</li> <li>Incomplete: tube is in incomplete status when S025/I, or L001, or L005, or L006 messages are received.</li> <li>Expected: tube is in expected status.</li> <li>Deferred: tube is in deferred status when S025/D message is received.</li> </ul>                                                                                                    |
| Tube Properties - Seal   | <ul> <li>Sealed: tube is sealed when S005/SEALED message is received</li> <li>Unsealed: tube is not sealed when S005/UN-SEALED message is received.</li> <li>By default, when a tube is loaded on Automation, it is considered to be unsealed.</li> </ul>                                                                                                    |
| Tube Properties - Cap    | • Capped: tube is capped when L00x messages (L001, L002, L003, L004, L005, L006) are                                                                                                    |

### Table 26Available filters (cont'd.)

### Table 26 Available filters (cont'd.)

| Filter                       | Description                                                                                                    |
|------------------------------|----------------------------------------------------------------------------------------------------|
|                              | received with Cap Type value equal to "C" or a number greater than 0.                                                                                                    |
|                              | <ul> <li>Uncapped: tube is not capped when L00x message (L001, L002, L003, L004, L005, L006) is received with Cap Type value equal to "N" or S005/DECAPPED is received</li> </ul> |
| Tube Properties - Cap Type   | <ul> <li>When Cap-type value greater than "0" or cap-<br/>type value equal to "C" are received, tube is<br/>capped.</li> </ul>                                                    |
|                              | <ul> <li>When Cap-type value equal to "N" is received,<br/>tube is not capped.</li> </ul>                                                                                         |
|                              | Cap type is set when L001 message is received.                                                                                                    |
| Tube Properties - Error Code | Error Code associated to the Sample Tube is set when S004 message is received.                                                                                                    |
| Tube Properties - Tube Type  | • Any                                                                                                    |
|                              | <ul> <li>Automation Tube Type 1 (Tube Type 1)<sup>4</sup></li> </ul>                                                                                                    |
|                              | • Automation Tube Type 2 (Tube Type 2) <sup>5</sup>                                                                                                    |
|                              | • 13x75 mm (Tube Type 3)                                                                                                    |
|                              | • 13x100 mm (Tube Type 4)                                                                                                    |
|                              | • 16x75 mm (Tube Type 5)                                                                                                    |
|                              | • 16x100 mm (Tube Type 6)                                                                                                    |
|                              | <ul> <li>Sarstedt 15x75 (Tube Type 7)</li> </ul>                                                                                                    |
|                              | <ul> <li>Sarstedt 13x90 (Tube Type 8)</li> </ul>                                                                                                    |
|                              | • Aliquot Tube (Tube Type 9)                                                                                                    |
|                              | <ul> <li>Sarstedt 15x90 (Tube Type 10)</li> </ul>                                                                                                    |
|                              | <ul> <li>Sarstedt 13x75 (Tube Type 11)</li> </ul>                                                                                                    |
|                              | • 13x82mm (Tube Type 12)                                                                                                    |
|                              | <ul> <li>Greiner MiniCollect 13x75mm (Tube Type 13)</li> </ul>                                                                                                    |
|                              | • GBD Microtainer MAP Chemistry (Tube Type 14)                                                                                                    |
|                              | <ul> <li>BD Microtainer MAP (Tube Type 16)</li> </ul>                                                                                                    |
|                              | • Sarstedt Microvette APT (Tube Type 17)                                                                                                    |
|                              | <ul> <li>Sarstedt S-Monovette 11x66mm (Tube Type 18)</li> </ul>                                                                                                    |
|                              | <ul> <li>Sarstedt Microvette Capillary Cap (Tube Type 19)</li> </ul>                                                                                                    |
|                              | Tube type is set when L001 or S015 messages are received.                                                                                                    |

unknown diameter x 75 mm
 unknown diameter x 100 mm

| Filter                     | Description                                                                                                    |
|----------------------------|----------------------------------------------------------------------------------------------------|
| Location - Automation Code | Allows to choose one of the available Automation<br>System (e.g. FLEXLAB1, FLEXLAB2). All tubes that<br>have been loaded on the chosen automation are<br>retrieved. If Any value is selected, all samples<br>available in the system are retrieved. |
| Location - Status          | <ul> <li>On-Track: when this filter is set, all tubes on<br/>track or inside any module of the automation<br/>system are retrieved</li> </ul>                                                                                                    |
|                            | <ul> <li>Off-Track: when this filter is set, removed or<br/>disposed tubes, or all tubes that have never<br/>been loaded on Automation are retrieved</li> </ul>                                                                                     |
|                            | <ul> <li>Removed from Rack: tube is considered as<br/>"Removed from rack" when S005/REMOVED or<br/>R001/REMOVED messages are received</li> </ul>                                                                                                    |
|                            | <ul> <li>Disposed: tube is disposed when S005/DIS-<br/>POSED or R001/DISPOSED messages are<br/>received</li> </ul>                                                                                                    |
| Location - Node            | When this filter is set, all tubes loaded on the se-<br>lected module (or Node) are retrieved. This filter<br>depend on the filter Automation Code. <sup>6</sup>                                                                                    |
|                            | The location Node is set when S001 message is received.                                                                                                    |
| Location - Type            | <ul> <li>Rack-Tray: all tubes located on rack (or tray<br/>in case of IOM upgraded to GPI) are retrieved.<br/>The location type Rack-Tray is set when S001<br/>message is received.</li> </ul>                                                      |
|                            | <ul> <li>Carrier: all tubes located on Carrier are re-<br/>trieved. The location type Carrier is set when<br/>L00x, or S003 or S005 messages are received.</li> </ul>                                                                               |
|                            | • Any.                                                                                                    |
| Location - ID              | Rack ID or carrier ID based on choice done in the filter $Type$ .                                                                                                    |
| Location - Floor           | Rack floor (for SRM) where the tube is located.<br>The location Floor is set when S001 message is<br>received with information related to floor.                                                                                                    |
|                            | This field is visible only in case the filter Type is set to Rack or Any.                                                                                                    |
| Location - Lane            | Rack lane (for SRM or IOM) where the tube is lo-<br>cated. The location Lane is set when S001 mes-<br>sage is received.                                                                                                    |
|                            | This field is visible only in case the filter Type is set to Rack or Any.                                                                                                    |
| Location - Position        | Rack position (for SRM or IOM). The location Po-<br>sition is set when S001 message is received.                                                                                                    |

### Table 26Available filters (cont'd.)

<sup>6.</sup> For example, if the filter "Automation Code" is set to "FLEXLAB1", the filter "Node" will display all modules (nodes) belonging to "FLEXLAB1". If "Node" is set to "IOM", all tubes loaded to IOM of the Automation System "FLEXLAB1" are retrieved.

### Table 26 Available filters (cont'd.)

| Filter                            | Description                                                                                                    |
|-----------------------------------|----------------------------------------------------------------------------------------------------|
|                                   | This field is visible only in case the filter Type is set to Rack or Any.                                                                |
| Location - Temporary Parking Rack | Checkbox displayed only if:                                                                                                    |
|                                   | The Storage Module is configured.                                                                                                    |
|                                   | <ul> <li>Location - Status is On-Track.</li> </ul>                                                                                       |
|                                   | <ul> <li>Location - Node is the Storage Module.</li> </ul>                                                                               |
| Last Update                       | Allows to filter tubes by date and time of the last<br>event (L001, S004, S006, S007, S014, S015, S021,<br>S022) occurred on the sample. |
| Disposal Date                     | Expected date and time (Y-m-d H:m:s) on which the tube will be disposed.                                                                 |
| Lost tubes                        | If checked, all tubes with error code SC01E are retrieved.                                                                               |
|                                   | It is not checked by default.                                                                                                    |
| Exclude invalid SIDs              | If checked, invalid Sample IDs (i.e. Unreadable,<br>Invalid, Duplicate SIDs) are excluded from the<br>search.                            |
|                                   | It is not checked by default.                                                                                                    |
| Include disposed samples          | If checked, all disposed samples are retrieved with the search.                                                                          |
|                                   | It is checked by default.                                                                                                    |

In the bottom of the Extended Search screen, the following buttons are available.

| Function button | Description                                                                                                    |
|-----------------|----------------------------------------------------------------------------------------------------|
| Search          | Starts the search based on the set fil-<br>ters, displaying the corresponding<br>patient detail screens (Validation<br>screen). If the search gives no results,<br>a pop-up message notifies the User,<br>who is returned to the search page in<br>order to change the settings and<br>start a new search. |
|                 | Selecting the Search button, with no<br>filter active, the data of all patients<br>present in the worklist are displayed<br>(this operation is equivalent to a<br>search carried out from the quick<br>search bar with the text box empty).                                                                |
| Snapshot        | Opens a pop-up to consult the list of<br>samples with the related tests that<br>match the filters criteria; summary in-<br>formation is displayed for quick con-<br>sultation. The lists may be sorted                                                                                                    |

| Function button | Description                                                                                                    |
|-----------------|----------------------------------------------------------------------------------------------------|
|                 | based on various criteria (using the column headers to group by different criteria).                                                 |
| Filter Name     | Displays the list of saved filters by the logged User.                                                                               |
| All Filters     | Ifchecked, displays all the available<br>filters (including filters created by<br>other Users) in the Filter Name<br>drop-down menu. |
| Save Filter     | Allows to create a private library of filters.                                                                                       |
| Delete Filter   | Deletes the saved filter.                                                                                                    |
| Clear Filter    | Resets the search criteria set.                                                                                                    |

### Table 27 Extended Search screen – Function buttons (cont'd.)

#### 4.6.1.1.1 Snapshot screen

The Snapshot screen reports a list of samples with the related tests that match the filters criteria.

Depending on the type of Search location chosen, different snapshots screen are displayed.

#### Table 28: Snapshot screen with Online option

| Function button       | Description                                                                                                    |
|-----------------------|----------------------------------------------------------------------------------------------------|
| Refresh               | Allows to reload the list of samples in the Snapshot screen.                                                                                                    |
|                       | Wait for the operation to finish (i.e.<br>until the progress bar disappeared)<br>before refreshing the screen.                                                                                     |
| Export CSV            | Allows to export the information to file.                                                                                                    |
| Print                 | Allows to generate a printable PDF<br>with the content of the filtered order<br>informations.                                                                                                    |
| Go to Sample          | Allows to open the Validation screen related to a sample.                                                                                                    |
| Rerun <sup>78</sup>   | Allows to execute the rerun of the tests selected from the list.                                                                                                    |
| Validate <sup>7</sup> | Allows to validate the selected tests.                                                                                                    |
| Command               | Contains all the operation applicable<br>to the selected tests/samples. Refer<br>to Table 41 <i>Command buttons</i> , page<br>104. In particular, the commands<br>Complete sends to the Automation |

Displayed if the option "Enable result displaying on snapshot" in General Settings has been checked.
 FSE can order a rerun only if the test is in "Final" status.

| Function button | Description                                                                                                    |
|-----------------|----------------------------------------------------------------------------------------------------|
|                 | software the notification of Complete<br>(message S002) for the whole tube<br>regardless of the test selected; the<br>Complete Test sends the notifica-<br>tion of Complete (message S002) only<br>for the test selected. |
| Collapse All    | Used to collapse/expand the group                                                                                                    |
| Expand All      | content display.                                                                                                    |
| Close           | Closes the Snapshot screen.                                                                                                    |

### Table 28 Snapshot screen with Online option (cont'd.)

### Table 29: Snapshot screen with Pre-Admission option

| Function button            | Description                                                                                                    |
|----------------------------|----------------------------------------------------------------------------------------------------|
| Refresh                    | Allows to reload the list of samples in the Snapshot screen.                                                                                |
|                            | Wait for the operation to finish (i.e.<br>until the progress bar disappeared)<br>before refreshing the screen.                              |
| Command                    | Contains all the operation applicable to the selected tests/samples.                                                                        |
|                            | • Move On-line and Move On-line<br>All: this command moves the se-<br>lected orders (or all orders) into<br>the online laboratory workflow. |
|                            | • Delete and Delete All: this com-<br>mand removes the pre-accepted<br>orders from DMS Software.                                            |
| Grouping criteria buttons: | Those buttons changes the grouping                                                                                                    |
| • Clear Grouping           | criteria for the list visualization.                                                                                                    |
| • Group by Test            |                                                                                                    |
| • Group By Oid             |                                                                                                    |
| • Group By Sid             |                                                                                                    |
| • Group By Last Name       |                                                                                                    |
| Collapse All               | Used to collapse/expand the group                                                                                                    |
| Expand All                 | content display.                                                                                                    |
| Close                      | Closes the Snapshot screen.                                                                                                    |

| Function button            | Description                                                                                                    |
|----------------------------|----------------------------------------------------------------------------------------------------|
| Refresh                    | Allows to reload the list of samples in the Snapshot screen.                                                   |
|                            | Wait for the operation to finish (i.e.<br>until the progress bar disappeared)<br>before refreshing the screen. |
| Export CSV                 | Allows to export the information to file.                                                                      |
| Print                      | Allows to generate a printable PDF<br>with the content of the filtered order<br>informations.                  |
| Go to Sample               | Allows to open the Validation screen related to a sample.                                                      |
| Collapse All<br>Expand All | Used to collapse/expand the group content display.                                                             |
| Close                      | Closes the Snapshot screen.                                                                                    |

**Table 30:** Snapshot screen with Historic Archive option

#### Note that:

- The Historic Data Visualization label is shown in the Snapshot window for historic archive search location.
- The button Snapshot Pre-Admission is displayed only if configured.
- To use the Snapshot Pre-Admission pop-up and functions, the option to put new orders in pre-admission must be enabled in the Host/LIS communication parameters, otherwise the list will be empty (no orders in pre-admission, all orders are considered on-line).

# 4.6.1.2 Validation screen (Patient detail screen)

The Validation screen summarizes all orders, tubes and tests currently associated to a patient, and allows test results to be managed and validated.

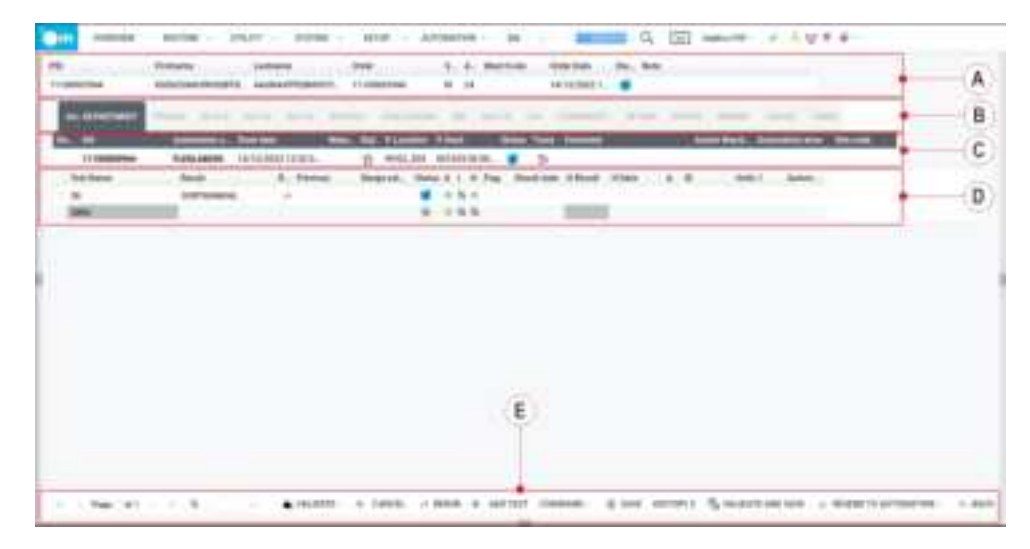

Figure 21: Validation screen

The Validation screen is structured as follows:

- Patient Anagraphic Details (Figure 21 Validation screen A)
- Departmental Tabs (Figure 21 Validation screen B)
- Details of tubes (SIDs) (Figure 21 Validation screen C)
- Details of Tests and Results for each SID (Figure 21 Validation screen D)
- Navigation and Validation Bar (Figure 21 Validation screen E)
- Sides Panels (Right panel, Left Panel) normally closed, can be displayed by clicking on the arrows on the side of the screen

### 4.6.1.2.1 Patient Anagraphic Details

Only one patient is displayed at a time on each Validation screen. The first row of the page shows the patient anagraphic and details of the order received from the Host.

| Parameter  | Description                                                                                                    |
|------------|----------------------------------------------------------------------------------------------------|
| PID        | Patient ID, a unique code that identi-<br>fies the Patient.                                                                                                    |
|            | NOTE:                                                                                                    |
|            | If LIS sends orders leaving blank the<br>Lab Assigned Patient ID (or PID) field<br>of the Patient Record (08.01.04 field<br>in DMS Host Interface Specifications<br>document), DMS software will auto-<br>matically generate a unique PID iden-<br>tifier using an internal algorithm. |
| Firstname  | Patient's name and surname. When                                                                                                    |
| Lastname   | this field is selected, the right Patient<br>Detail side panel is opened.                                                                                                    |
| Order      | Order number received from the<br>Host. If the Host does not send this<br>code, Data Management Software<br>uses the first barcode received in re-<br>lation to the patient as an order num-<br>ber. When this field is selected, the<br>right Order Detail side panel is<br>opened.   |
| Sex        | possible values are $\underline{M}$ (Male), or $\underline{F}$ (Female), or $\underline{U}$ (Unknown)                                                                                                    |
| Age        | Calculated as the difference between<br>Admission Date and Birth Date.                                                                                                    |
| Ward Code  | Name of the hospital ward that car-<br>ried out the patient admission.                                                                                                    |
| Order Date | date of order sent by the Host.                                                                                                    |
|            | NOTE:                                                                                                    |
|            | If LIS sends orders leaving blank the<br><i>Order Date</i> field of the Patient Record<br>(08.01.24 field in DMS Host Interface<br>Specifications document), DMS soft-<br>ware will set as Order Date the date<br>and time of order receiving.                                         |

**Table 31:** Patient Anagraphic Details parameters

| Parameter | Description                                                                                                    |
|-----------|----------------------------------------------------------------------------------------------------|
| Status    | Patient status is identified by an icon.<br>For an explanation of statuses, refer<br>to Table 32 <i>Meaning of the status relat-</i><br><i>ing to patients and tubes</i> , page 90.                                                                                                    |
| Note      | Single line field showing comments<br>received from the Host with regard<br>to the order, or allows manual entry<br>of notes (max 255 characters).                                                                                                    |
|           | NOTE:                                                                                                    |
|           | In case the Host amended the ana-<br>graphic data of a patient already ex-<br>isting in the database, the message<br>PATIENT DEMOGRAPHIC HAS BEEN<br>CHANGED will be displayed in this field.<br>Host can update demographics data<br>only if the related option is enabled<br>in Setup / Configurator /General<br>Settings. The option Update demo-<br>graphics can be enabled in Setup /<br>Instrument Screen (Instrument<br>Option Editor panel) only for In-<br>struments whose Class = |
|           | HOSTASTMmCH.                                                                                                    |

### Table 31 Patient Anagraphic Details parameters (cont'd.)

The status of Patients and tubes is identified as reported hereafter.

| Icon      | Description                                                                                                    |
|-----------|----------------------------------------------------------------------------------------------------|
| T         | Requested (initial phase): all patient<br>(or sample) tests are Requested                                                                                                    |
| ×         | Cancelled: all patient (or sample)<br>tests are Cancelled                                                                                                    |
|           | Received: at least one of the patient<br>(or sample) tests is Received but no<br>test is Pending yet                                                                                                    |
|           | Pending: at least one of the patient<br>(or sample) tests is Pending                                                                                                    |
| $\oslash$ | Hold: at least one of the patient (or<br>sample) tests is Held and none of the<br>other tests is Requested, Received or<br>Pending (or, all of the patient/sample<br>tests have been completed or can-<br>celled and at least one test is Held) |

**Table 32:** Meaning of the status relating to patients and tubes

| Icon         | Description                                                                                                    |
|--------------|----------------------------------------------------------------------------------------------------|
|              | Validated: all of the patient (or<br>sample) tests are Validated, Can-<br>celled or Final, but at least one test is<br>in the Validated state (or, all of the<br>tests have been completed or can-<br>celled, at least one result is Validated<br>and there are no Held tests) |
| $\checkmark$ | Final: all of the patient (or sample)<br>tests are Final or Cancelled, but at<br>least one test is in the Final state                                                                                                    |

#### Table 32 Meaning of the status relating to patients and tubes (cont'd.)

#### 4.6.1.2.2 Departmental Tabs

The Department tabs group tests based on the Laboratory Departments (for example, Hematology, Clinical Chemistry, Immunology, etc).

Only Department tabs for wards where the patient has effectively carried out the tests are listed.

Some Departmental tabs with particular tests could have a different layout from the standard one, for example, to allow the visualization of charts, graphics, results of plates analysis, etc.

#### 4.6.1.2.3 Details of tubes

When a Departmental tab is selected, a list of tubes relating to the selected ward is displayed.

Each tube is represented by a row containing the following details.

| Parameter       | Description                                                                                                    |
|-----------------|----------------------------------------------------------------------------------------------------|
| Restraint       | Displays a biohazard icon if the sam-<br>ple tube is considered blocked as a<br>consequence of error messages com-<br>ing from the Automation System. In<br>this case, any further test result com-<br>ing from the Instrument will be dis-<br>carded and not associated to tests or<br>sent back to Host/LIS. |
| Sid             | Tube code. When this field is selected,<br>the right Tube Detail side panel is<br>opened.                                                                                                    |
| Automation Code | Indicates the code of the last Auto-<br>mation System that processed the<br>sample tube                                                                                                    |
| Draw Date       | Indicates the date on which the tube was drawn.                                                                                                    |
|                 | NOTE:                                                                                                    |

Table 33: Detail of tubes parameters

| Parameter        | Description                                                                                                    |
|------------------|----------------------------------------------------------------------------------------------------|
|                  | If LIS sends orders leaving blank the<br>Specimen Collection Date and Time (or<br>Draw Date ) field of the Order Record<br>(09.04.08 field in DMS Host Interface<br>Specifications document), DMS soft-<br>ware will set as Draw Date the date<br>and time of order receiving. When<br>LIS sends an update with the field<br>blank, DMS will not update the Draw<br>Date information. Each update from<br>LIS with a valid value set in 09.04.08<br>field, will be evaluated in respect to<br>Check-in Date: if tube is not running<br>(Check-in Date not set), DMS will ac-<br>cept every update from LIS. If tube is<br>still running (Check-in Date set), DMS<br>will update Draw Date only if the val-<br>ue coming from LIS is in the past in<br>respect to the Check-in Date. Check-<br>in Date is set when a tube is physi-<br>cally checked by Automation OR<br>when a Query is received from In-<br>strument OR when a result is re-<br>ceived. The first event occurred will<br>set the Check-in Date for all the tube<br>life. |
| Preparation Date | It is displayed only for analysis on<br>plates.<br>Displays the date of preparation of<br>the plate.                                                                                                    |
| Material         | Material making up the tube ( $s = SE-RUM$ , $P = PLASMA$ ).                                                                                                    |
| Stat             | Indicates the tube priority (refer to<br>Table 34 <i>Sample priority icons</i> , page<br>94).                                                                                                    |
| P.Location       | Position of tube on Automation<br>System.                                                                                                    |
|                  | In particular, for samples located in IOMs, the reference to the IOM is displayed in the field P. Location.                                                                                                    |
| P. Rack          | Position of tube on an rack of the Au-<br>tomation System.                                                                                                    |
|                  | In particular, for samples located in<br>IOMs, the reference to Lane, Rack,<br>Position and Rack ID is displayed in<br>the field P. Rack. The "R" prefix in<br>the Rack ID means that it is an Inpeco<br>Rack (e.g. R123456789). For IOMs<br>configured as GPI, the tray type is di-<br>rectly specified along with the Rack<br>ID (e.g. DXI1_123456789).                                                                                                    |

### Table 33 Detail of tubes parameters (cont'd.)

| Parameter     | Description                                                                                                    |
|---------------|----------------------------------------------------------------------------------------------------|
| Status        | Tube status is identified by an icon.<br>When the mouse is hovered over the<br>icon, a text pop-up describes its<br>meaning. If the tube is Held or Vali-<br>dated, the text pop-up shows the<br>sublevel of the hold (from H1 to H4)<br>or validation (from V1 to V4). For an<br>explanation of statuses, refer to Ta-<br>ble 32 <i>Meaning of the status relating to</i><br><i>patients and tubes</i> , page 90. |
| Trace         | A pop-up appears that displays the<br>history of all messages and events<br>concerning the tube, from the Host<br>order to post-analytical work, and re-<br>sults management. Anagraphic data<br>modifications of an already existing<br>patient are also logged in this popup.<br>Refer to Table 43 <i>Trace pop-up win-</i><br><i>dow</i> , page 111.                                                            |
| Comment       | Shows any comments received from<br>the Host concerning the tube. When<br>this field is selected with the mouse,<br>it is also possible to insert personal-<br>ized comments by opening a special<br>pop-up allowing text editing and<br>input.                                                                                                    |
|               | NOTE:                                                                                                    |
|               | Unlike notes, comments consist of<br>several rows of text, of which only<br>the first one is displayed. To read a<br>comment in full, select the comment<br>field to open the comment pop-up.                                                                                                    |
| Autom Warning | Displays any warnings from Automa-<br>tion System.                                                                                                    |
| Autom Error   | Displays any errors from Automation<br>System.                                                                                                    |

### Table 33 Detail of tubes parameters (cont'd.)

| Parameter | Description                                                                                                    |
|-----------|----------------------------------------------------------------------------------------------------|
| Plates    | Optional value for tests that required<br>plate analysis.<br>If Yes, indicates that some plates<br>have been prepared for the SID<br>sampled. Selecting Yes, a popup dis-<br>plays the list of the prepared plates,<br>with additional details. If No, no<br>plates are yet available for the SID. |
|           | NOTE:                                                                                                    |
|           | The Plates field is displayed only for<br>tests that require plates analysis and<br>are properly configured with the ap-<br>propriate Validation template.                                                                                                    |
| Site Code | Indicates the name of the last Site where the sample tube has been processed.                                                                                                    |

### Table 33 Detail of tubes parameters (cont'd.)

The priority of samples is identified as following.

#### Table 34: Sample priority icons

| Icon | Description                                                      |
|------|------------------------------------------------------------------|
| 5    | No priority, routine samples.                                    |
| ☆    | ASAP priority, samples to be exe-<br>cuted as soon as possible.  |
| *    | STAT priority, urgent samples to be executed with high priority. |

### 4.6.1.2.4 Details of Tests and Results

A list of all tests performed on that sample and belonging to the active department is displayed. For each test, all the information configured as visible in the related Template will be displayed.

| Table 35: Detail of Tests and Resul | ts |
|-------------------------------------|----|
|-------------------------------------|----|

| Parameter              | Description                                                                                                    |
|------------------------|----------------------------------------------------------------------------------------------------|
| Test Code <sup>9</sup> | Test code.                                                                                                    |
| Test Name              | name of the Test ordered for the<br>Tube. When this field is selected, the<br>right Test Detail side panel is opened.<br>An icon will be displayed near the test<br>name in case a comment is received<br>for the specific test. |

<sup>9.</sup> It is displayed if enabled by FSE in the Template table.

| Parameter | Description                                                                                                    |
|-----------|----------------------------------------------------------------------------------------------------|
|           | NOTE:                                                                                                    |
|           | test name, a popup with additional<br>information is displayed (test code,<br>test code on Automation, test code<br>on Analyzer, Analyzers name on<br>which the test is enabled).                                                                                                    |
|           | NOTE:                                                                                                    |
|           | when the Multisite option is enabled,<br>the Site code where the test has been<br>performed will be additionally<br>showed, between parenthesis, near<br>the test name.                                                                                                    |
| Result    | shows the latest test result sent by<br>the Analyzer. The left side displays<br>the first result received from an In-<br>strument (1st result). The right part<br>displays the second result received<br>(2nd result).                                                                                                    |
|           | • The results values displayed in this<br>box can be showed or hidden by<br>checking or unchecking the appro-<br>priate options Display 1st re-<br>sult and Display 2nd result in<br>the test configuration panel (see<br>4.9.4.1 Test, page 234). Also the<br>type of values displayed for each<br>test (interpreted, numerical, etc.)<br>can be configured in the test con-<br>figuration panel (using the Config<br>Instruments button of the Labo-<br>ratory Test list). |
|           | NOTE:                                                                                                    |
|           | The Result column has overlapping<br>text when the field contains SortMa-<br>nual; to avoid the overlap in Setup /<br>Configurator / Test select only<br>Display 1st result for the sorting<br>test.                                                                                                    |
|           | NOTE:                                                                                                    |
|           | Hovering your mouse cursor over the Result, a popup with raw results (R1 Raw Result and R2 Raw R2) received by the Analyzer is displayed (results before truncation or rounding).                                                                                                    |
|           | <ul> <li>If configured, it is possible to see<br/>all the values of the extra aspects<br/>of the result for the specific test,<br/>with the relative aspect units, by<br/>right-clicking on the Result cell.<br/>To have a complete view of the ex-<br/>tra aspects associated to the test,</li> </ul>                                                                                                    |

| Parameter           | Description                                                                                                    |
|---------------------|----------------------------------------------------------------------------------------------------|
|                     | click on + symbol beside the test<br>name to expand the nested grid:<br>the previous results (Previous)<br>and the historic results (HAspects)<br>) are displayed, if available, in addi-<br>tion to the Aspect value and As-<br>pect Unit related to the specific As-<br>pect ID. In case of multiple result<br>values for the same Aspect ID, only<br>the first result value is displayed<br>and a numbers, in brackets, identi-<br>fies how many result values are<br>available for the specific Aspect ID:<br>hovering the mouse over the re-<br>sult value, a tooltip displays the<br>other result values. <sup>10</sup> |
| Rerun <sup>11</sup> | shows an icon that allows performing the rerun of the test.                                                                                                    |
| Previous            | shows the value of the previous re-<br>sult of the test (if present). If several<br>previous results are available, the to-<br>tal number of results is shown in<br>brackets. The following actions are<br>available on the Previous value:                                                                                                    |
|                     | <ul> <li>Swap results : double click with the mouse on the Previous result box to display a drop-down list with all the available previous results and the related details. From this list, it is possible to choose an alternative result to be moved to the Result box (replacing the current result). After selecting an alternative result, press the Save button in the validation bar to confirm the swap ping of results.</li> </ul>                                                                                                    |
|                     | NOTE:                                                                                                    |
|                     | If a swap action is requested for<br>the main test, DMS Software per-<br>form the swap action for all repli-<br>cate tests together with the main<br>test.                                                                                                    |
|                     | <ul> <li>Display of rerun graph: select the<br/>Previous result box with the right<br/>mouse key to display a pop-up<br/>with a graph showing the results<br/>trend.</li> </ul>                                                                                                    |

In order to have a complete view of the extra aspects associated to the test, it is possible to configure a specific Department with the template "Aspect" (features allowed to technical assistance staff only) and link the test to this specific Department.
 FSE can order a rerun only if the test is in "Final" status.

| Parameter                       | Description                                                                                                    |
|---------------------------------|----------------------------------------------------------------------------------------------------|
| Range Value                     | indicates the range of normal refer-<br>ence values (if configured) for the<br>test. If the result is outside the range,<br>the reference value is shown in<br>purple.                                                                                                    |
| Status                          | The status of test is identified by an icon, refer to Table 36 <i>Meaning of the test status</i> , page 100. When the mouse is hovered over the icon, a text pop-up describes its meaning. If the test is Held or Validated, the text pop-up shows the sublevel of the hold (from H1 to H4) or validation (from V1 to V4).                                                                                                    |
|                                 | Clicking on the icon, a pop-up opens<br>to display the status of the tests re-<br>lated to the specific tube (SID) on the<br>Automation System, refer to Table 37<br><i>Meaning of the test status on Automa-</i><br><i>tion System</i> , page 101.                                                                                                    |
|                                 | 316 for further information.                                                                                                    |
| A<br>I<br>H                     | in columns A (Automation), I (Instru-<br>ment) and H (Host), the meaning of<br>the symbols, is described in Table 38<br><i>Operation icons</i> , page 102.                                                                                                    |
| Flag                            | displays the exceptions and flags re-<br>lated to the test. Double click on this<br>field to open a pop-up with the list of<br>all the exceptions/flags received and<br>the extended description (if config-<br>ured) of each one.                                                                                                    |
| Result Date                     | date on which the current result was obtained.                                                                                                    |
| H Result (Historical Result)    | If the patient on the work list has al-<br>ready carried out the test previously,<br>this shows the most recent stored re-<br>sult obtained. When the mouse is<br>moved to the box, a pop-up auto-<br>matically shows another 2 results<br>from the history (if available). Select<br>the box with the right mouse key to<br>display a pop-up with a graph show-<br>ing the trend of all previous results in<br>the history. Double click on the field<br>to display a pop-up with the details of<br>the tests. |
| H Date (Historical Result Date) | if there is an H Result, this shows the<br>date on which it was obtained. Select<br>the box with the right mouse key to<br>display a pop-up with a graph                                                                                                    |

| Parameter       | Description                                                                                                    |
|-----------------|----------------------------------------------------------------------------------------------------|
|                 | showing the trend of all previous re-<br>sults in the history.                                                                                                    |
| 🛆 (Delta Check) | change in current result compared to<br>latest result obtained. It is calculated<br>as the minimum between:                                                                                                    |
|                 | • the percentage difference be-<br>tween the Current Result (CR) and<br>the H Result (HR) normalized to<br>the Current Result (CR), based on<br>the equation [(CR-HR)/CR]*100;                                                                                                 |
|                 | <ul> <li>the percentage difference be-<br/>tween Current Result (CR) and His-<br/>torical Result (HR) normalized to<br/>the Historical Result (HR), based<br/>on the equation [(CR-HR)/(HR)]<br/>*100.</li> </ul>                                                              |
|                 | NOTE:                                                                                                    |
|                 | it is possible to view which are the delta check configurations applied on the specific test, by clicking on the field $\triangle$ . This feature is available also when the test has no results yet.                                                                          |
|                 | NOTE:                                                                                                    |
|                 | If a test has been held by a Delta<br>Check rule (online or offline), the re-<br>lated cell in $\triangle$ column is highlighted<br>in orange. By clicking on the cell, the<br>column related to the delta that has<br>held the test is highlighted in orange.                 |
|                 | NOTE:                                                                                                    |
|                 | If there is no offline result, but the test is held by online Delta Check, the related cell in △ column is highlighted in orange.                                                                                                    |
|                 | NOTE:                                                                                                    |
|                 | △ cell is highlighted in orange only<br>when the test is in held status and<br>the last applied rule is Delta Check.<br>The last rule that has been applied is<br>displayed in Rule field of the Roll-<br>away right panel that can be opened<br>by clicking on the Test Name. |
| ID              | Name or code of the Instrument that<br>performed the test and delivered the<br>result.                                                                                                    |
|                 | In case the result is output from a in                                                                                                    |
|                 | strument composed of sub-modules,<br>hovering your mouse cursor over the                                                                                                    |

| Parameter                            | Description                                                                                                    |
|--------------------------------------|----------------------------------------------------------------------------------------------------|
|                                      | ID row value, a tooltip with additional information is displayed.                                                                                                    |
|                                      | NOTE:                                                                                                    |
|                                      | If the test is in Overdue , the ID Ana-<br>lyzer field will be highlighted in<br>orange.                                                                                                    |
| Sub-Module ID <sup>12</sup>          | Sub-module that generated the result.                                                                                                    |
|                                      | It is applicable only for Instrument with sub-modules.                                                                                                    |
| Units 1                              | Indicates the measurement unit of<br>the current first result (Id1 field of<br>Setup / Configurator / Test /Lab-<br>oratory Tests / Config Instru-<br>ments parameters). When the<br>pointer is left over the value, a pop-<br>up opens and displays the Units 2, i.e.<br>the measurement unit used for the<br>second result (Id2 field).                                                                       |
| Autom W (Automation Warning)         | Shows any messages and warnings from Automation related to the test.                                                                                                    |
| IM (Instant Messaging) <sup>12</sup> | shows message transmission status<br>sent via Telegram; the meaning of<br>the icons is described in Table 39 <i>In-</i><br><i>stant Messaging status</i> , page 102.                                                                                                    |
|                                      | NOTE:                                                                                                    |
|                                      | User can open the Instant Message<br>pop-up by clicking on the IM icon and<br>edit the message. Hovering your<br>mouse cursor over the IM icon, a<br>tooltip with the notification of the De-<br>cision Making rule that has triggered<br>the sending (or not) of the Instant<br>Message via Telegram is displayed.<br>The notification is also registered in<br>the Trace details panel of the sample<br>tube. |
| User name 12                         | DMS User.                                                                                                    |

The status of tests is identified as following:

<sup>12.</sup> It is displayed if enabled by FSE in the Template table.

| Icon      | Description                                                                                                    |
|-----------|----------------------------------------------------------------------------------------------------|
|           | Requested (initial phase of the test):<br>order for a test has been received by<br>Data Management Software (invited<br>by Host or entered by means of Data<br>Management Software manual ac-<br>ceptance). The test must still be car-<br>ried out and the sample for which the<br>test is carried out must still arrive at<br>the Laboratory (or has arrived but<br>has not yet been uploaded onto the<br>Automation)                                                                                                    |
| ×         | Cancelled: The test will not be car-<br>ried out due to it being cancelled by<br>the Host or by the User                                                                                                    |
|           | Received: the test ordered has yet<br>to be carried out, but the tube has ar-<br>rived at the Laboratory and has been<br>uploaded onto the Automation                                                                                                    |
| à         | Pending: the tube is loaded onto the<br>Automation and has been sent to the<br>Analyzer. The test is in progress and<br>results are expected                                                                                                    |
| $\oslash$ | Hold: test completed. The results are<br>sent to Data Management Software<br>but are not accepted because they<br>are considered invalid according to<br>the automatic validation rules. The<br>results must be manually rechecked<br>by an User (manual validation), to de-<br>cide whether they are accepted,<br>whether they are permanently dis-<br>carded, whether to repeat the test<br>(rerun) or whether to perform other<br>additional tests (reflex)                                                                                                    |
|           | Deferred: a deferred result is held<br>with level H1. Data Management<br>Software checks deferring conditions<br>every time a change occurs on an at-<br>tribute of the order the deferred re-<br>sult belongs to. When a result is in<br>deferred status, DMS will not apply<br>any validation rules. Once deferring<br>conditions are no more verified, vali-<br>dation process will be started and the<br>configured validation rules are ap-<br>plied. Deferring status can be man-<br>ually skipped, by manual validation<br>(refer to Validate button in Table<br>41 Command buttons, page 104). A<br>popup that notifies user is displayed. |

 Table 36:
 Meaning of the test status

| Icon         | Description                                                                                                    |
|--------------|----------------------------------------------------------------------------------------------------|
|              | Validated: test completed, the re-<br>sults are sent to Data Management<br>Software and have passed the rules<br>of automatic validation. The results<br>are ready to be sent to the Host |
| $\checkmark$ | Final: test completed. The results are validated and sent to the Host                                                                                                    |

### Table 36 Meaning of the test status (cont'd.)

The status of tests on Automation System is identified as following:

| Table 37: | Meaning of the | test status on | Automation System |
|-----------|----------------|----------------|-------------------|
|-----------|----------------|----------------|-------------------|

| Automation Test Status | Description                                                                                                    |
|------------------------|----------------------------------------------------------------------------------------------------|
| То Do                  | Test to be performed                                                                                                    |
| Scheduled              | Test has been scheduled to be run on<br>an Analyzer (or on an Automation<br>Module for a Sorting Test, or on an<br>Aliquoter Module for an Aliquot Test) |
| Sampled                | Test has been sampled on a Point of<br>Space Analyzer                                                                                                    |
| Processed              | Test has been processed on a Pick<br>and Place Analyzer                                                                                                  |
| Sorted                 | Test has been sorted to an Automa-<br>tion Module (e.g. Input/Output Mod-<br>ule, Storage, etc.)                                                         |
| Completed              | Test has been completed by DMS or set as complete by the User.                                                                                           |
| Aliquoted              | Test has been aliquoted on an Ali-<br>quoter Module                                                                                                    |
| Canceled               | Test has been cancelled by DMS                                                                                                    |
| Deferred               | Test deferred following the unavail-<br>ability to perform the test on<br>Instrument.                                                                    |

The status of the sending operation to Automation, Host or Instrument is identified as following:

| Icon | Description                                                                                                    |
|------|----------------------------------------------------------------------------------------------------|
|      | The operation has not yet been car-<br>ried out (results not sent to Host <sup>13</sup> ,<br>order not sent to Automation, order<br>not sent to Instrument) |
|      | The operation is in progress (results<br>being sent to Host, order being sent<br>to Automation, order being sent to<br>Instrument)                          |
|      | Operation completed (Results sent to<br>Host, order sent to Analyzer, order<br>sent to Instrument)                                                          |

### Table 38: Operation icons

The status of message transmission sent via Telegram is identified as following:

#### Table 39: Instant Messaging status

| Icon | Description                                                                                                    |
|------|----------------------------------------------------------------------------------------------------|
| ×    | Telegram Instant Message held (not<br>sent). Sending Instant Message via<br>Telegram is in held status and can be<br>unlocked only when the test will be<br>validated. |
|      | Instant Message sent via Telegram.                                                                                                    |
|      | Telegram Instant Message received<br>by the Telegram client. Telegram cli-<br>ent has sent feedback upon the re-<br>ceiving of the Instant Message via<br>Telegram.    |

### 4.6.1.2.5 Navigation and Validation bar

The Navigation and Validation bar is present in the lower part of the Patient detail screen.

**Table 40:** Navigation and Validation parameters

| Parameter                | Icon | Description                                 |
|--------------------------|------|---------------------------------------------|
| Dual navigation arrows   | n/a  | to access the first and<br>last detail page |
| Single navigation arrows | n/a  | to access the previous<br>and next page     |

<sup>13.</sup> The sending to Host of a test in "cancelled" status (only if the action "Send Test Cancel to Host using comment" is configured using GEM rules) will be represented using the grey icon for the column "H".
| Parameter       | Icon | Description                                                                                                    |
|-----------------|------|----------------------------------------------------------------------------------------------------|
| Page number box | n/a  | shows the current page<br>and total number of pa-<br>ges. A new current page<br>number may be entered<br>manually, and displayed<br>by pressing the Return<br>key on the keyboard                                                                                                    |
| Refresh         | ¢    | reloads the current pa-<br>tient details screen                                                                                                    |
| Quick Search    | n/a  | bar to conduct a quick<br>search among listed<br>patients                                                                                                    |
| Command         | n/a  | see explanation in Table<br>41 <i>Command buttons</i> ,<br>page 104.                                                                                                    |
|                 |      | Some of the commands<br>will be immediately exe-<br>cuted just after the but-<br>ton selection (immedi-<br>ate effect), while others<br>will be added to a tem-<br>porary command queue<br>(History) and will not<br>be executed until the<br>User selects the Save<br>button.                                                                                                    |
|                 |      | NOTE:                                                                                                    |
|                 |      | If the Multisite option is<br>enabled (feature al-<br>lowed to technical assis-<br>tance staff only), only<br>the Users linked to a set<br>of test associated to a<br>specific Site can perform<br>the actions listed in Ta-<br>ble 41 <i>Command buttons</i> ,<br>page 104. If an actions<br>can not be performed, a<br>popup will inform the<br>User that the action is<br>not permitted. See<br>4.9.4.3 <i>Site Editor</i> , page<br>242 for further details<br>on Multisite and permis- |

### Table 40 Navigation and Validation parameters (cont'd.)

| _                                            |                   |                                                                                                    |           |                                                                                                    |
|----------------------------------------------|-------------------|----------------------------------------------------------------------------------------------------|-----------|----------------------------------------------------------------------------------------------------|
| Button                                       | Effect            | Select                                                                                                    | Icon      | Function                                                                                                    |
| Validate (Vali-<br>date drop-down<br>button) | Queued in History | At least one test<br>with result that is<br>not yet Final or in<br>Held/Validated<br>status with level<br>less than or equal<br>to that of the cur-<br>rent User. |           | Validate selected<br>tests.                                                                                                    |
| Hold (Validate<br>drop-down<br>button)       | Queued in History | At least one test<br>with result that is<br>not yet Final or in<br>Held/Validated<br>status with level<br>less than or equal<br>to that of the cur-<br>rent User. | $\oslash$ | Hold selected tests.                                                                                                    |
| Cancel                                       | Queued in History | At least one test<br>with requested or<br>received status                                                                                                    | ×         | Change status<br>from requested/<br>received to<br>cancelled.                                                                                                    |
| Rerun <sup>14</sup>                          | Queued in History | At least one test<br>held, validated or<br>final (function can<br>be used only if the<br>option of carrying<br>out reruns is<br>configured)                       | $\sim$    | Perform a rerun of<br>the tests selected<br>and the action is<br>queued in the His-<br>tory list of the Vali-<br>dation bar. If the<br>test is configured<br>so that it can be<br>carried out on<br>more than one In-<br>strument, Data<br>Management Soft-<br>ware shows a pop-<br>up to select the In-<br>strument on which<br>the rerun should<br>be carried out<br>(Any as default In-<br>strument) and, if<br>available, the dilu-<br>tion parameters<br>and the number of<br>replicates. |
| Add Test                                     | Queued in History | Always available                                                                                                    | +         | Opens a pop-up<br>from which it is<br>possible to add<br>one or more tests<br>to the patient, se-<br>lecting the avail-<br>able tubes and<br>tests from the<br>drop-down lists.                                                                                                    |

<sup>14.</sup> FSE can order a rerun only if the test is in "Final" status.

#### **Button** Effect Select Icon **Function** NOTE: Sample type consistency (Material) is checked when a new test is added to a tube. Using this command, it is also possible to manually re-add (re-open) a test that is in Cancel status. Command <sup>15</sup> Complete: Queued in History At least one tube changes the To Do tests on the sample tube to Complete . The notification of Complete (message S002) is sent to the Automation software and the tube will be processed accordingly by the Automation System. NOTE: The command Complete can be performed on a single test or the whole tube (by selecting all tests of the tube). Command <sup>15</sup> Queued in History At least one tube Delivery: marks Τū the sample tube with the message SC001 (User Sample Delivery Request) and sends the sample tube to the User Deliver Sorted Output rack (if configured), or to PO rack (if not configured). NOTE: In case more than one IOM is configured for Sample Delivery (SC001),

### Table 41 Command buttons (cont'd.)

15. When the arrow is selected, a menu opens from which one of the messages may be sent to Automation System software.

### Table 41 Command buttons (cont'd.)

| Button                | Effect            | Select            | Icon | Function                                                                                                    |
|-----------------------|-------------------|-------------------|------|----------------------------------------------------------------------------------------------------|
|                       |                   |                   |      | the Delivery but-<br>ton allows to se-<br>lect which IOM (or<br>any IOM) the sam-<br>ple will be deliv-<br>ered to.                                                                                                    |
| Command <sup>16</sup> | Queued in History | At least one tube | ! U  | Error : marks the<br>sample tube with<br>the message<br>SCOOC (Sample De-<br>livery Request)<br>and sends the<br>sample tube to the<br>Automatic Deliver<br>Sorted Output<br>rack (if configured),<br>or to PO rack (if<br>not configured).                                                                                                   |
| Command <sup>16</sup> | Queued in History | At least one tube | *    | Keep: marks the<br>sample tube with<br>the message<br>SC00D (Deliver to<br>Long Term Stor-<br>age) and keeps<br>the sample tube in<br>the Storage Mod-<br>ule until the dis-<br>posal timeout<br>elapses, then<br>sends the tube to<br>Long Term Stor-<br>age Sorted Output<br>rack (if configured),<br>or to PO rack (if<br>not configured). |
| Command <sup>16</sup> | Queued in History | At least one tube | ΰŪ   | Dispose: asks the<br>Storage Module to<br>immediately dis-<br>pose the sample<br>tube.                                                                                                    |
| Command <sup>16</sup> | Queued in History | At least one tube | ×IJ  | Remove: removes<br>the sample tube<br>from the Automa-<br>tion System. This<br>command allows<br>to reset its loca-<br>tion on the Auto-<br>mation software.                                                                                                    |
| Save                  | Immediate         | Always available  | ල    | Makes effective<br>the actions saved<br>in the History                                                                                                    |

<sup>16.</sup> When the arrow is selected, a menu opens from which one of the messages may be sent to Automation System software.

### Table 41 Command buttons (cont'd.)

| Button                                                                   | Effect    | Select                                                                          | Icon | Function                                                                                                    |
|--------------------------------------------------------------------------|-----------|---------------------------------------------------------------------------------|------|----------------------------------------------------------------------------------------------------|
|                                                                          |           |                                                                                 |      | queue (except for<br>buttons that have<br>immediate effect)                                                                                                    |
| History                                                                  | Immediate | Available if at least<br>one Validation/<br>Hold operation<br>has been selected | n/a  | Automatically up-<br>dated panel: every<br>non-immediate ac-<br>tion is queued in<br>the History (the<br>number of actions<br>in the queue is<br>shown in brackets).<br>When the button<br>is selected, a pop-<br>up shows a list of<br>queued actions.<br><b>NOTE:</b><br>Actions in the His-<br>tory are applied<br>only after pressing<br>the Save button.                |
| Validate and<br>save                                                     | Immediate | At least one test<br>with Held status is<br>available                           |      | <ul> <li>Combines 3<br/>functions:</li> <li>Validates se-<br/>lected tests if at<br/>least one test is<br/>selected, or vali-<br/>dates all Held<br/>tests if no test is<br/>selected.</li> <li>Makes the<br/>changes imme-<br/>diately effective<br/>(as selecting the<br/>Save button)</li> <li>After saving,<br/>automatically<br/>shows the next<br/>patient.</li> </ul> |
| Resend to Auto-<br>mation (Resend to<br>Automation drop-<br>down button) | Immediate | At least one test<br>with Requested,<br>Received or Pend-<br>ing status         | ć    | Changes the sta-<br>tus of selected test<br>to Received and<br>resends the order<br>to the Automation<br>System                                                                                                    |

| Button                                                            | Effect    | Select                                                 | Icon | Function                                                                                                    |
|-------------------------------------------------------------------|-----------|--------------------------------------------------------|------|----------------------------------------------------------------------------------------------------|
| Resend to Host<br>(Resend to Auto-<br>mation drop-down<br>button) | Immediate | At least one test<br>with Validated or<br>Final status | n/a  | Resend Results to<br>Host for the se-<br>lected test.                                                                                                    |
| button)                                                           |           |                                                        |      | NOTE:                                                                                                    |
|                                                                   |           |                                                        |      | This command is<br>performed on the<br>selected test result<br>even if the test be-<br>longs to a specific<br>department for<br>which the result<br>grouping option is<br>enabled (the con-<br>figuration of De-<br>partment table is<br>reserved to FSE<br>only). |
|                                                                   |           |                                                        |      | The Host Resend-<br>ing make sense<br>only for real test<br>with results. If the<br>User selects Sort-<br>ing Tests, Aliquot<br>Tests and/or Print-<br>able Tests, DMS<br>sends only real<br>tests with a nu-<br>meric result.                                     |
| back to Filter                                                    | Immediate | Always available                                       | 5    | Return to Ex-<br>tended Search<br>page to re-filter<br>data (equivalent to<br>selecting Search<br>button in Routine<br>menu)                                                                                                    |

### Table 41 Command buttons (cont'd.)

### 4.6.1.2.6 Right panel

The right panel is divided into 4 tabs, containing more detailed information on:

- Patient
- Order (additional comments to send back to Host/LIS can be added here)
- Sample (and Tube Trace)
- Test

These information are not modifiable and are extracted from the order sent to DMS by the Host/LIS or are retrieved from the sample tube processing status on the Automation System. Only comments can be edited by the User.

| Information     | Description                                                                                                    |
|-----------------|----------------------------------------------------------------------------------------------------|
| Patient Details | Anag ID (internal reference code as-<br>signed to the patient) - Ethnic Code<br>- Diagnosis Code - Physician Code<br>- Address - Birth place - Mother's<br>Maiden name - Telephone - Height -<br>Weight - Height units - Weight<br>units - Alternative Diagnosis -<br>Birth date |
|                 | NOTE:                                                                                                    |
|                 | If LIS sends orders leaving blank the <i>Birth Date</i> field of the Patient Record (08.01.08 field in DMS Host Interface Specifications document), DMS will set the Birth date to a default value (0000-00-00).                                                                 |
| Order Details   | Order - Practice - Patient ID<br>(other) - Discharge - Comment                                                                                                    |
|                 | NOTE:                                                                                                    |
|                 | Additional comments can be added here by the User. To add a comment:                                                                                                    |
|                 | • Edit button: opens a pop-up to in-<br>sert, modify and format a<br>comment.                                                                                                    |
|                 | <ul> <li>Text is modified (and pop-up is<br/>closed) when the Close button is<br/>selected.</li> </ul>                                                                                                    |
|                 | <ul> <li>To confirm saving the comment,<br/>use the <u>Save</u> command from the<br/>Navigation and Validation bar on<br/>the bottom of the screen.</li> </ul>                                                                                                    |

### Table 42: Right panel information

| Information    | Description                                                                                                    |
|----------------|----------------------------------------------------------------------------------------------------|
| Sample Details | Order - Sid - Location code -<br>Physician Code - Type - Weight -<br>Volume collected (µL) - Spun -<br>Capped - Sealed - Disposed - Re-<br>moved - #Seals - Collector -<br>Specimen Source - Runs on - Shak-<br>en - Tube type code - Expected<br>volume - Automated QC Sample -<br>Input Lane - High Serum Level -<br>Low Serum Level - Hemolitic in-<br>dex - Icteric index - Lipemic in-<br>dex - Dilution value - Cap type -<br>Automation Node ID - Top - Diame-<br>ter - Internal Diameter - Pre-<br>vious warn automation - Draw<br>Date - Check-in Date - Checked-in<br>by.<br><b>Clicking on Trace button, theTable</b> |
|                | 43 <i>Trace pop-up window</i> , page 111<br>opens to view details about sample<br>processing history (i.e. tube<br>traceability).                                                                                                    |
|                | Clicking on MVS images button, the<br>MVS images window opens to pro-<br>vide images and information related<br>to sample processing retrieved from<br>Vision System.                                                                                                    |
| Test Details   | Action Code - Parameter Code -<br>Dilution Value - Num Dilution -<br>Replicates number - Analyte name<br>- P. Location - P. Rack - P. Row - P.<br>Column - Result Date - Result - R2<br>- User Name - ID query - Query time<br>- Stat - Host - Host Type - Host<br>Test - Validated - Rule                                                                                                    |

# Table 42 Right panel information (cont'd.)

| Tab                                           | Description                                                                                                    |
|-----------------------------------------------|----------------------------------------------------------------------------------------------------|
| Trace                                         | contains the events generated by<br>DMS that occurred on the specific<br>tube (Event Date - Event Code -<br>Description).                                                                                                    |
|                                               | In the event the User had configured<br>some messages to be excluded in the<br>Excluded Trace Events box (see<br>4.9.3 Users, page 230 or 4.9.1 Personal<br>Settings, page 220 screens), the Ap-<br>ply Filter button is displayed. Click<br>on the Clear Filter button to re-<br>store the standard view with all<br>events occurred on the related sam-<br>ple tube. |
| Tube Log                                      | contains the events sent by the Auto-<br>mation System that occurred on the<br>specific sample tube (Event Date -<br>Automation (Automation ID where<br>the event on tube happened) - Node<br>ID - Node (Node where the event on<br>tube happened) <sup>17</sup> - Event Code - Er-<br>ror Code - Parameters).                                                         |
|                                               | Tube Log tab is displayed and popu-<br>lated only if an Automation System is<br>configured and connected to Data<br>Management Software.                                                                                                    |
| Details                                       | displays further details on the specif-<br>ic tube                                                                                                    |
| In Table 43 <i>Trace pop-up window</i> , page | 111 some buttons are present:                                                                                                    |
| Button                                        | Description                                                                                                    |
| Export CSV                                    | allows to export the information to file                                                                                                    |

 Table 43:
 Trace pop-up window

### 4.6.1.2.7 Left panel

Close

The left panel is divided into 3 blocks, containing the following information.

closes the pop-up

<sup>17.</sup> If the event has been generated on the same Automation System selected by User, the Node is identified by its extended name and the instance number (e.g. Decapper / 1); if the event has been generated on an Automation System different from the one selected by User, the Node is identified by three specific letters of the Node and the instance number (e.g. DCM/1).

| Information      | Description                                                                                                    |
|------------------|----------------------------------------------------------------------------------------------------|
| Correlated Tests | when a Department chart and a test<br>are selected on the detail page, this<br>section shows any tests performed<br>by other Departments correlated<br>with the selected test as a support<br>for the User during Validation. The<br>result, result date and test data are<br>shown for each correlated test. The<br>correlated tests to be displayed can<br>be configured by technical service<br>staff. |
| Unsolicited      | displays any Unsolicited results for<br>known sample tubes (only if the op-<br>tion of auto-linking of Unsolicited re-<br>sults is disabled). See 4.8.3 <i>Unsolicited</i> ,<br>page 143 for additional details.                                                                                                    |
| Quality Control  | shows all QC Controls concerning<br>tests and Instruments selected on<br>the detail page. When a row is se-<br>lected, a Levey-Jennings graph is dis-<br>played with the QC trend                                                                                                    |

### Table 44: Left panel information

# 4.6.1.3 Validation screen (Patient detail screen) – Historic data visualization

If the search is performed among orders processed and already archived, the Figure 22 *Historic validation screen*, page 113 is displayed instead of Figure 21 *Validation screen*, page 88. The Historic Validation screen is organized as the Validation Screen, but:

- The rows for tubes have a different header.
- The Navigation and Validation bar only allows to navigate among different patients.
- The HISTORIC DATA VISUALIZATION label is shown in the Navigation and Validation bar.
- In the Test and Result rows, the columns Result, Rerun and STAT are inactive.
- In the Test and Result row, the values in the columns <code>HResult</code>, <code>Hdate</code> and  $\Delta$  are hidden.

Figure 22: Historic validation screen

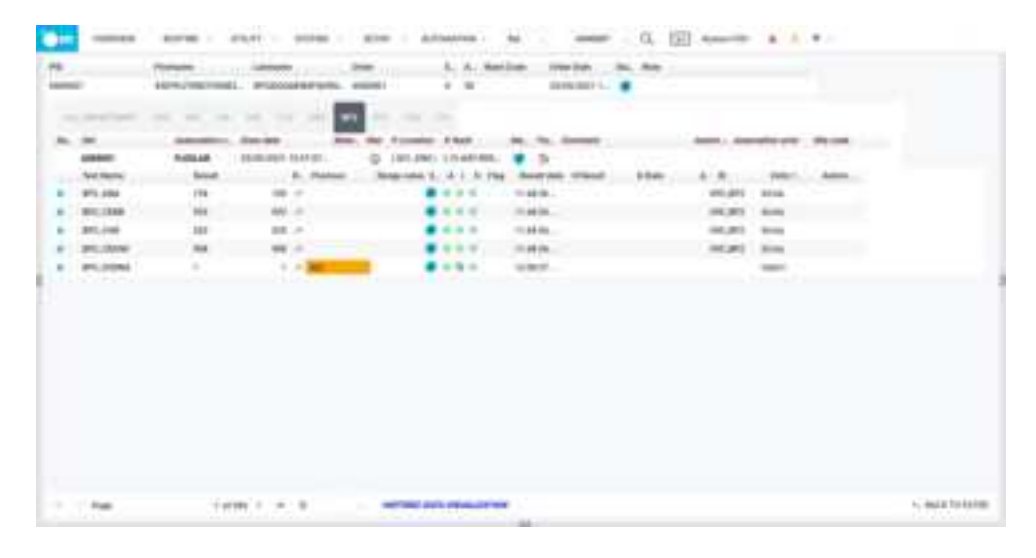

# 4.6.1.4 Validation screen (Patient detail screen) – Duplicated samples

| Patient ID           | UNKNOWN                                                                                                    |
|----------------------|----------------------------------------------------------------------------------------------------|
| Order ID = Sample ID | &+duplicate+SampleID                                                                                                    |
|                      | where:                                                                                                    |
|                      | <ul> <li>"duplicate" is the received Dupli-<br/>cate Tube Number, always two<br/>digits (e.g. "02")</li> </ul>                                                  |
|                      | <ul> <li>"SampleID" is the original sample<br/>(e.g. "SID123")</li> </ul>                                                                                       |
|                      | E.g. &02SID123                                                                                                    |
| Test name            | • Only one test linked to the sample                                                                                                    |
|                      | <ul> <li>The default test for duplicate sam-<br/>ple is "DUPTEST" <sup>18</sup></li> </ul>                                                                      |
|                      | <ul> <li>Configured as Printable in Lab-<br/>oratory Test Editing Panel,<br/>with no communication channel<br/>configured in Config<br/>Instruments.</li> </ul> |

When DMS receive from the Automation System a message (e.g. L001, L005) for a duplicate sample, a new order for the specified sample is automatically created with the following characteristics:

Duplicate samples can be displayed both in Validation screen and in Snapshot view, but User is not allowed to perform any actions on duplicate samples.

In Validation screen, the label  ${\tt DUPLICATED}$  sample notifies of the visualization of a duplicate tube to the User.

Figure 23: Validation screen for duplicate samples

|               | -       |              | analista                                                                                                    |  |
|---------------|---------|--------------|----------------------------------------------------------------------------------------------------|--|
| ALC: NO.      | -       |              | A for the first function of the second second secon |  |
| high ==== 111 | 1100.00 | warmationts. | d Hain                                                                                                    |  |
| Arrist        | -       | 8. Permit    | Angele And I in the And an other State & B. and Annu.                                                                                                    |  |
|               |         |              |                                                                                                    |  |
|               |         |              |                                                                                                    |  |
|               |         |              |                                                                                                    |  |
|               |         |              |                                                                                                    |  |
|               |         |              |                                                                                                    |  |
|               |         |              |                                                                                                    |  |
|               |         |              |                                                                                                    |  |
|               |         |              |                                                                                                    |  |
|               |         |              |                                                                                                    |  |
|               |         |              |                                                                                                    |  |
|               |         |              |                                                                                                    |  |

Actions on duplicate samples are not allowed.

<sup>18.</sup> Test code that is automatically added to duplicate sample can be configured in "General Settings" (feature allowed to technical assistance staff only).

|   | The       | - 22 |    |       |                         |             |                    | - |           | - |    |
|---|-----------|------|----|-------|-------------------------|-------------|--------------------|---|-----------|---|----|
|   | 102       | 0    | 5  | -     | 28/08/2022#dd           | diad        | dmit_85bf9c41a4c38 | ā | 10        |   | 41 |
|   | 0000000   | 0    | Ð  | -     | 17/08/1966NAME          | NAME        | MV54               | ō | 74        | ۲ | ÷  |
|   | 654541120 | 0    | 0  | -     | 38/02/2022 <b>MV9</b> 1 | MV51        | MVS,FID            | ô | 11        |   | ÷  |
|   | 6000004   | 0    | Ο  | -     | 09/08/2018 <b>MVS1</b>  | NAME        | MVS1               | ô | $\pm \pi$ |   | ÷  |
|   | 6800002   | 0    | 0  | -     | 09/08/2016MV51          | NAME        | MVS1               | ő | $\pm a$   | ۰ | -  |
|   | 90,2223   | 0    | Ð  | -     | 06/07/1987LAST_NAM      | EFIRST_NAM  | EP40_222           | ô | T a       | ۰ | ÷  |
|   | 90,722    | 8    | 0  | -     | 06/07/3987LAST_NAM      | EFIRST, NAM | EPI0,222           | ô | 11        | ۰ | ٠  |
|   | 50,1113   | -8   | 0  | -     | 06/08/1997LAST111       | FIRSTIT     | PØ_111             | ô | ŤΠ        | * | 4  |
|   | 11150     |      | 8  | THNCK | 06/08/19/36485711       | 10001111    | 100,111            | 8 | 44        |   | •  |
|   | 6000011   | 0    | 0  | -     | 29/07/2008LAST          | NAME        | PID_6000011        | â | T 8       | * | *  |
|   | 50,2      | 0    | C  | -     | 13/07/1988LAST          | FIRST       | PI0_1              | ő | $\pm u$   | ۲ | 1  |
| 9 | int .     |      | Q, |       | Barrentin'the 👗 🦂       | • -         |                    |   |           |   |    |

### Figure 24: Quick Search for duplicate samples

# 4.6.2 Admission

The Admission screen consists of four panels to be filled sequentially.

# 4.6.2.1 Patient Demographics

This panel allows to enter the Patient's personal data.

| Parameter       | Description                                                                                                    |
|-----------------|----------------------------------------------------------------------------------------------------|
| Lastname        | Patient's surname (mandatory)                                                                                                    |
| Firstname       | Patient's name (mandatory)                                                                                                    |
| Birth day       | Patient's birth day (mandatory)                                                                                                    |
| Age             | Patient's age (automatically calculated)                                                                                                    |
| Patient ID      | Unique ID automatically assigned to<br>the Patient when saving. The Patient<br>ID generated shall be in the format<br><i>DMS_xxx</i> , where <i>xxx</i> is an univocal<br>number.             |
| SSN             | Social Security Number or National<br>Identify Number or Fiscal Code (de-<br>pends on the Country)                                                                                            |
| Team Code       | Also called EHIC - European Health<br>Insurance Identity Number                                                                                                    |
| Male            | Patient's gender                                                                                                    |
| Female          |                                                                                                    |
| Undefind        |                                                                                                    |
| Hold Validation | If checked, all test results for the Pa-<br>tient will be automatically flagged as<br>Held and a manual action is required<br>to validate all the test results con-<br>nected to the Patient. |
| Note            | Personal notes and comments on the                                                                                                    |
| Comment         | l'adena                                                                                                    |

The following commands are displayed:

| Command         | Description                                         |
|-----------------|-----------------------------------------------------|
| Refresh         | Allows to refresh the screen                        |
| Patient Details | Allows to add additional Patient per-<br>sonal data |
| Save            | Allows to save the information                      |

# 4.6.2.2 Order

This panel allows to enter the data about the Patient's order.

| Command | Description                             |
|---------|-----------------------------------------|
| New     | Allows to insert a new Patient's order. |
| Save    | Allows to save the information          |

# 4.6.2.3 Tubes

This panel allows to enter the data about the Tube order linked to the Patient's order.

| Command   | Description                                                                                 |
|-----------|---------------------------------------------------------------------------------------------|
| New       | Allows to insert a new tube to the order.                                                   |
| Delete    | Allows to delete a non-saved item.                                                          |
| Multitube | Allows to configure different draw<br>quantity for the specific test linked to<br>the tube. |

# 4.7 Utility

The Utility menu contains accessory functions for the Laboratory routine. The menu is made up of the following items.

| Screen                              | Access Level          | Description                                                                                                    |
|-------------------------------------|-----------------------|----------------------------------------------------------------------------------------------------|
| Barcode                             | Laboratory Technician | Consists of functions for<br>printing additional la-<br>bels and for printing<br>new barcodes.                                                                                                    |
| Data Backup                         | Laboratory Supervisor | Allows the backup of da-<br>ta on the Data Manage-<br>ment Software server.<br>Allows you to choose<br>the type of data to be<br>backed-up (log, process-<br>ing data, report, attach-<br>ments and complete<br>programme) and the<br>backup mode (on an ex-<br>ternal disc, on the hard<br>disc of the Data Man-<br>agement Software serv-<br>er, or on a shared net-<br>work folder). |
| Quality Control                     | Laboratory Technician | Allows to manage and<br>export to file the data<br>related to the Quality<br>Controls (QC) of the<br>Analyzers.                                                                                                    |
| List Print                          | Laboratory Technician | Displays the list of all printings carried out.                                                                                                    |
| Print<br>Configurations             | Laboratory Supervisor | Displays a PDF file with<br>the Test Map, Normal<br>Values, GEM rules or De-<br>cision Making rules<br>configured.                                                                                                    |
| Export configura-<br>tion changelog | Head Physician        | Allows to export a re-<br>port with the changes<br>done to the DMS config-<br>uration by Users.                                                                                                    |

# 4.7.1 Barcode

The Barcode screen is divided into two submenus:

- Free Barcode for creating and printing labels with a new code.
- Barcode Re-print to reprint a label with a code that is already in progress.

# 4.7.2 Data Backup

The Data Backup screen allows various parts of the Data Management Software to be saved and subsequently recovered. Saving and recovering data can be achieved by using different types of storage devices.

The available saving options are the following:

- Log
- Data Backup
- Reports

#### Table 45: Log

| Parameter       | Description                                                                                                    |
|-----------------|----------------------------------------------------------------------------------------------------|
| Instrument Logs | Log of communications between Da-<br>ta Management Software and the<br>Instruments.                                                                                                    |
| Audit           | Log registering the operation se-<br>quence carried out on Data Manage-<br>ment Software by every User, in addi-<br>tion to errors, exceptions and signifi-<br>cant events that occurred on the<br>System. |

#### Table 46: Data Backup

| Parameter   | Description                                                                                                    |
|-------------|----------------------------------------------------------------------------------------------------|
| Data Backup | Data Management Software data-<br>base with configurations, data of<br>samples in progress and archived<br>samples. |
| Programs    | Data Management Software files.                                                                                     |

#### Table 47: Reports

| Parameter       | Description                                                                               |
|-----------------|-------------------------------------------------------------------------------------------|
| Medical Reports | Saves previously created medical reports.                                                 |
| Attachment      | Saves all attachments (images, files,<br>reports, etc.) received from the<br>Instruments. |

The DM server hard disk folder tab allows to backup and recovery using a local hard disk folder (for example: /temp) in the Data Management Software server.

|  | Table 48: | DM server | hard | disk folder |
|--|-----------|-----------|------|-------------|
|--|-----------|-----------|------|-------------|

| Parameter          | Description                                                                                                    |
|--------------------|----------------------------------------------------------------------------------------------------|
| Hard disk folder:  | Folder used to save the backup.                                                                                                    |
| Available Backups: | The drop-down menu shows any pre-<br>vious backup files, already in the pe-<br>riphery, which can be selected and<br>restored with the Restore button. |

Network shared hard disk folder : allows backup and recovery by using a shared network folder on a different PC, for which it is possible to specify the parameters for connection. The configurable parameters and available buttons are:

| Table 49:         Network shared hard disk f | older       |
|----------------------------------------------|-------------|
| Parameter/Button                             | Description |

| Parameter/Button               | Description                                                                                                    |
|--------------------------------|----------------------------------------------------------------------------------------------------|
| workgroup/domain               | Wworkgroup/domain of the PC, for example WORKGROUP.                                                                                                    |
| Computer and sharing folder    | Network path written with the syntax<br>\\PC_IP_address\shared_folder_name<br>(for example: \\192.168.1.106\share-<br>dFolder\).                       |
| destination folder (not needed | Allows to specify a sub-folder of the<br>shared folder (for example:<br>backup2014).                                                                   |
| User name<br>User password     | Credentials for the identification and access to the shared folder.                                                                                    |
| Available Backups              | The drop-down menu shows any pre-<br>vious backup files, already in the pe-<br>riphery, which can be selected and<br>restored with the Restore button. |
| Save                           | In every peripheral card, the button creates a backup file containing the data previously selected in the Log, Data Backup and Reports panels.         |
| Reset                          | The button cleans the contents of the boxes to allow new backup/restora-<br>tion options to be set up.                                                 |
| Restore                        | The button restores a backup.                                                                                                    |
| Save Configuration             | The button saves the values config-<br>ured in this pages.                                                                                             |
| Test Backup                    | The configuration can be tested us-<br>ing this button: a popup will confirm<br>if the backup will be successfully<br>done or if it will fail.         |

# NOTE

The Network shared folder PC must be already properly configured with existing folders and credentials before entering the relevant data in the Network shared hard disk folder page.

# 4.7.3 Quality Control

The Quality Control (QC) screen allows the User to configure the rules used by DMS to validate the Quality Control Results received from the Analyzers and to show a graphical representation of them.

This menu is organized in submenus:

- Quality Control: for configuration and displaying of QC results;
- Export Quality Control : for exporting the QC data into a specific directory.

In the Quality Control submenu, the User can configure the QC behavior defining the controls and the control charts for each couple constituted by a Quality Control test and the specific Analyzer where the QC test is performed.

- Each QC test can have one or more Controls (for example, some tests can require 3 controls: one for results considered in the High range, one for the Medium range and one for the Low range).
- Each Control can have many associated Control Lots.
- When a Control and a Control Lots are selected, the list of the related results is displayed in the QC Results list.

The User, for each Control, can also define the method to interpret, create the graphs, and validate the QC results. These methods are based on West-gard rules (default method) or Margins rules. The FSE can change the default algorithm for Westgard rules by composing of the available rules described in 4.7.3.1 *Westgard rules*, page 123.

If, for a given Control, the User configures the expected statistical values of mean and standard deviation, then these values will be used by DMS to evaluate the QC validation rules (using Westgard rules or Margins rules) and to display the Levey-Jennings charts of the QC result sequence for that specific control.

On the other hand, if the statistical values are left empty, then DMS will automatically calculate them any time a new QC result is processed, using the whole sequence of known result for that control and control lot. Westgard rules (or Margins rules) will be checked against the calculated statistical values.

This feature should be used as a temporary means to determine the expected statistical values for a given control and once the calculated values can be considered statistically stable and sound, they should be manually inserted in the mean and standard deviation fields of the QC control configuration.

When DMS works in "calculated statistics" mode, standard deviation and mean may vary at each new result, and this may lead to misleading Levey-Jennings charts as the yellow and red bands of the charts are drawn using the latest calculation of standard deviation and mean, so older results that were evaluated as invalid may now appear inside the white area of the charts (and vice versa). Levey-Jennings charts can be toggled to display calculated statistical values even for controls where theoretical values are configured, in order to allow comparisons between the expected behavior and the real trend of the test inside the Laboratory.

Some Analyzers are able to transmit the information related to these statistical values and DMS is able to acquire them automatically, in this case there is no need to manually fill these values.

If the Pre-Period management is configured, the User can use calculated statistical values to be applied on QC result evaluation (refer to 4.7.3.5 *Pre-Period Management*, page 135).

- When using validation rules, after receiving QC results from an Analyzer, DMS warns the User with different colors associated to the Analyzer (refer to Table 8 *Quality Control icons*, page 42 and to the result itself (in the QC Display window) if the results are not valid, or require further attention.
- The green color is associated to valid results, the yellow color is associated to a Warning, and the red color is associated to a rejected result.
- The warnings are calculated and displayed only for the QC Results related to the current period.
- If DMS receives a QC result containing a comma in its value (example: 32,4 instead of 32.4), this value will be handled as a string and the Westgard rules (or Margins rules) will not be evaluated. The result is anyway displayed on the UI, in the QC Results list and duly sent to Host/LIS.
- In the QC Results section, the User can see the list of QC results received from analyzers, or manually add additional results.
- It is possible to insert a comment about each result and modify the active status of the result, accepting or not accepting it by checking/unchecking the Accepted options (refer to 4.7.3.3.3 *QC Results*, page 129). The evaluation status icon displays the outcome of the automatic evaluation of the QC result made by the system when each result is processed and can not be manually changed but only accepted or rejected.
- To display a graph of the results in Levey-Jennings graphical format, at least two results must be present and accepted in the QC Results section.
- The User can select a particular date or a time range that will be used to create the graph.
- The User can also select the number of results (points of the graph) to be used to create the graph.

# 4.7.3.1 Westgard rules

When using the Westgard rules to validate the Quality Control results, DMS uses a pre-defined set of Westgard rules (refer to Figure 25 *Westgard flow chart*, page 124).

Each rule, for convenience, is written using a short hand notation to abbreviate the different decision criteria. For example, 1:2s indicates 1 control measurement exceeding the 2s control limits (where 2s stands for "two times the standard deviation (s)" ).

# NOTE

For some Analyzers (Architect / Centaur XP / Vista / Sapphire / Liaison XL) the content of the various fields of the couple Control/Control Lot is automatically configured with the data sent by the Analyzer when the first quality result arrives. By default, the validation method configured for these data is "Westgard". Some Analyzers (for example, the Architect family) can also send the specific values to populate the Mean and the Standard Deviation (SD) fields.

### 4.7.3.1.1 Evaluation

DMS evaluates the series of Quality results received for a Control/Control Lot couple using the flow chart below. The series of Quality Results coming from an Analyzer can be either Validated, Rejected, or giving a Warning regarding to the possible combinations of rejection rules triggered, as displayed in the diagram.

#### Figure 25: Westgard flow chart

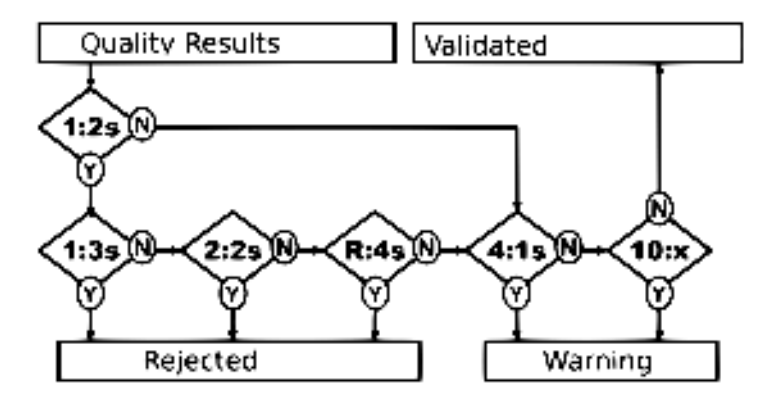

The individual rules are defined below. The graphic reported after the rule shows an example of control results that violate that rule.

1<sub>2s</sub> refers to the control rule that is commonly used with a Levey-Jennings chart when the control limits are set as the mean plus/minus 2s. In the original Westgard multi-rule QC procedure, this rule is the first step of the evaluation, and is used as an alarm rule to trigger a careful inspection of the subsequent control data (second step), in order to establish if the series of results are to be validated or not. After a 1:2s, DMS evaluates if any new result is positive to the other rejection rules following in the diagram.

For example: a 1:2s followed by a 1:3s or 2:2s or R:4s gives "Rejected" ; 1:2s followed by 4:1s or 10x gives a "Warning"; 1:2s followed by an acceptable value (i.e. no additional rule triggered) gives a "Validated" result.

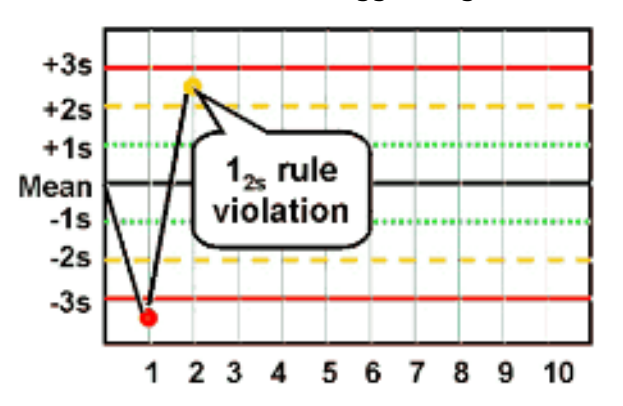

•  $\mathbf{1}_{3s}$  refers to a control rule commonly used with a Levey-Jennings chart where the control limits exceed the mean plus 3s or the mean minus 3s. A run is rejected when a single control measurement exceeds the mean plus 3s or the mean minus 3s control limit.

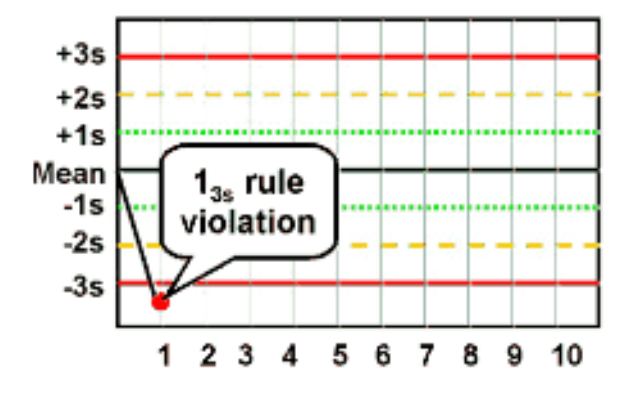

-  $\mathbf{2}_{2s}$  rejects when 2 consecutive control measurements exceed the mean plus 2s or the mean minus 2s control limit.

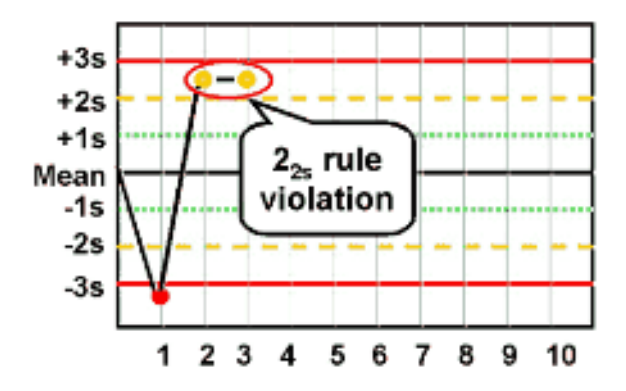

• **R**<sub>4s</sub> rejects when 1 control measurement in a group exceeds the mean plus 2s and another exceeds the mean minus 2s (i.e. the 2 results differ for more than 4s.

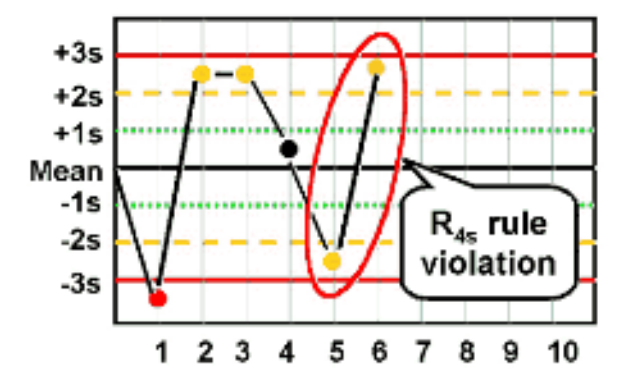

• **4**<sub>1s</sub> rejects when 4 consecutive control measurements exceed the mean plus 1s or the mean minus 1s control limit.

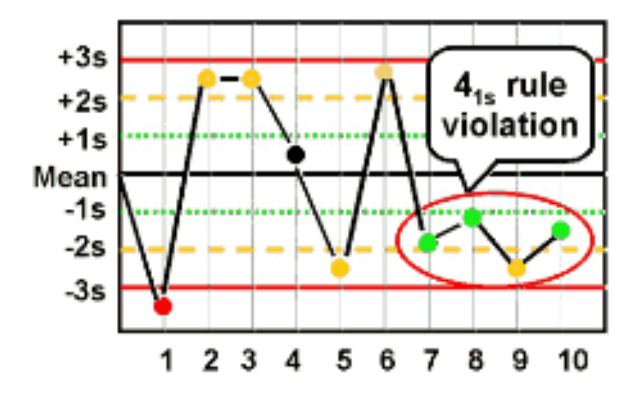

-  $\boldsymbol{10}_{x}$  rejects when 10 consecutive control measurements fall on one side of the mean.

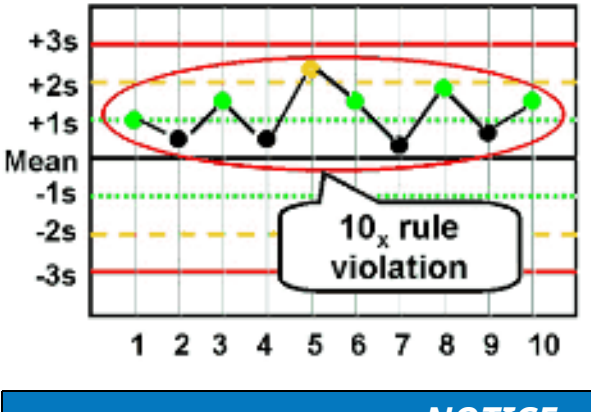

### NOTICE

Use the expected statistical values for mean and standard deviation (either values declared by Analyzer vendor or calculated values that are considered statistically stable).

### 4.7.3.2 Margins rules

In addition to default Westgard rules, it is possible to evaluate QC results using Margins rules.

### 4.7.3.2.1 Evaluation

When QC result is received from an Analyzer and its value is greater or equal of High value or lower or equal of Low value, DMS considers result as failed. A QC result is valid only if its value is between Low and High values (excluded limits).

Also the first QC result received for a Control already configured to work with Margins evaluation is evaluated and rejected in case it is outside the configured margins.

Low and High values shall be filled manually or from analyzer; otherwise, if both are equal to "0", all QC results are set as valid by Margins evaluation.

# 4.7.3.3 East area

This area reports information related to Quality Controls, Quality Control Lots and Quality Control results are displayed, based on the selected QC tests from the list displayed in 4.7.3.4 *West area*, page 133.

### 4.7.3.3.1 Controls

In the Quality Control panel, the Controls panel allows to menage Controls for the specific pair Test-Instrument. Each Control is composed of the following items.

| Item        | Description                                                                                                    |
|-------------|----------------------------------------------------------------------------------------------------|
| Bind        | Not used.                                                                                                    |
| Description | Optional information for identifying the Quality Control                                                                                                |
| Control ID  | Sample identifier of the Quality<br>Control                                                                                                    |
| Alarm       | Possible values are:                                                                                                    |
|             | • Westgard (default): refer to 4.7.3.1<br>Westgard rules, page 123                                                                                      |
|             | <ul> <li>Margins: refer to 4.7.3.2 Margins<br/>rules, page 126</li> </ul>                                                                               |
| Low         | Low value used for statistical values calculations. It can be:                                                                                          |
|             | received from the Instrument                                                                                                    |
|             | • inserted manually by the User                                                                                                    |
|             | <ul> <li>calculated automatically after<br/>Mean and SD values update</li> </ul>                                                                        |
|             | <ul> <li>calculated after clicking on the<br/>button Close in 4.7.3.3.2 Control<br/>Lots, page 128.</li> </ul>                                          |
|             | If the low value is already set for a<br>specific Control, it will not be auto-<br>matically updated with the new value<br>received by the instrument.  |
| High        | High value used for statistical values calculations. It can be:                                                                                         |
|             | • received from the Instrument                                                                                                    |
|             | • inserted manually by the User                                                                                                    |
|             | <ul> <li>calculated automatically after<br/>Mean and SD values update</li> </ul>                                                                        |
|             | <ul> <li>calculated after clicking on the<br/>button Close in 4.7.3.3.2 Control<br/>Lots, page 128.</li> </ul>                                          |
|             | If the high value is already set for a<br>specific Control, it will not be auto-<br>matically updated with the new value<br>received by the instrument. |

| Item | Description                                             |
|------|---------------------------------------------------------|
| Mean | Mean value can be:                                      |
|      | <ul> <li>calculated with Low and High values</li> </ul> |
|      | • inserted manually by the User.                        |
| SD   | Standard deviation value can be:                        |
|      | <ul> <li>calculated with Low and High values</li> </ul> |
|      | • inserted manually by the User.                        |

The panel is composed of the following buttons.

| Button                     | Description                                                                                                    |
|----------------------------|----------------------------------------------------------------------------------------------------|
| Add                        | Adds new Controls.                                                                                                    |
| Save                       | Saves the configuration of the se-<br>lected Control.                                                                                  |
| Show Closed<br>Hide Closed | Displays information on closed Qual-<br>ity Controls (historical data). To re-<br>turn to the online QC data, click on<br>Hide Closed. |
| Delete <sup>19</sup>       | Deletes the QC Control with no Con-<br>trol charts associated.                                                                         |

### 4.7.3.3.2 Control Lots

In the Quality Control panel, the Control Lots panel displays information on the selected Test/Instrument and Control. Each Control Lot is composed of the following items.

| Item           | Description                                                                                                    |
|----------------|----------------------------------------------------------------------------------------------------|
| Control Lot ID | Identifier of the Quality Control Lot.                                                                                                    |
| Close          | The following icon allows to close an<br>online Control chart (Period) or close<br>a Pre-Period (if the Pre-Period Man-<br>agement is enabled). |
| Comment        | Optional comment.                                                                                                    |
| N. Results     | Number of QC results received for the current Control chart.                                                                                    |
| Calc Mean      | Mean calculated on the received QC results flagged as <code>Accepted</code>                                                                     |
| Calc SD        | Standard deviation calculated on the received QC results flagged as Accepted                                                                    |

<sup>19.</sup> Displayed only if the selected Control has no Control charts associated.

|            | -                                                                                      |
|------------|----------------------------------------------------------------------------------------|
| Button     | Description                                                                            |
| Add        | Adds a new Control Lot.                                                                |
| Edit       | Allows to change the configuration of the selected Control Lot.                        |
| QC results | Allows to refresh the QC Results panel based on the selected Control and Control Lot . |

The panel is composed of the following buttons.

### 4.7.3.3.3 QC Results

In the Quality Control panel, the QC Results panel displays information on the selected Test/Instrument, Control and Control Lot. The panel also shows the QC results received from the Instrument. Each QC Results is composed of the following items.

| Item                  | Description                                                                                                    |
|-----------------------|----------------------------------------------------------------------------------------------------|
| Data result           | Date and time of the result received<br>from the Analyzer or manually in-<br>serted by the User. Date format de-<br>pends on the User settings.                                                                                                    |
| Result                | Result value received from the Instru-<br>ment or manually inserted by the<br>User. It can be a quantitative result<br>(numeric value) or a qualitative re-<br>sults (alphanumeric value). Result is<br>displayed in the same format that<br>has been received from the<br>Instrument. |
| Status                | Icon that represent the status of the QC result after the configured rules evaluation. Refer to Table 50 <i>QC result status icons</i> , page 130.                                                                                                    |
| Accepted              | Checkbox that identifies the accept-<br>ance of the QC results. It can be un-<br>checked in order to not accept the<br>current result. If a result received<br>from the Instrument is not numeric,<br>the checkbox is automatically<br>unchecked.                                      |
| Reagent               | Reagent value possibly sent by the<br>Instrument along with the related<br>result.                                                                                                    |
| Control serial number | Serial number of the Control Lot pos-<br>sibly sent by the Instrument along<br>with the related result.                                                                                                    |
| Reagent serial number | Serial number of the reagent possibly sent by the Instrument along with the related result.                                                                                                    |
| Expires               | Expiration date of the reagent possi-<br>bly sent by the Instrument along with<br>the related result.                                                                                                    |

| Item          | Description                                                                                                    |
|---------------|----------------------------------------------------------------------------------------------------|
| Comment       | Free text comment possibly sent by the Instrument along with the related result.                                                                                |
| User          | Nemo if the QC results is received from an Analyzer, otherwise the User that adds the QC results manually.                                                      |
| Rules applied | Reports the list of rules applied, if the<br>QC result is evaluated by Westgard<br>rules. Otherwise, Margins if the QC<br>result is evaluated by Margins rules. |

### Table 50: QC result status icons

| Icon | Description                                                                                                    |
|------|----------------------------------------------------------------------------------------------------|
|      | QC result is considered as valid after evaluation.                                                                                           |
|      | QC result is considered as failed after<br>evaluation.<br>Non-numeric results are always con-<br>sidered as failed (and never<br>evaluated). |
|      | QC result is considered as warning after evaluation.                                                                                         |

The panel is composed of the following buttons.

| Button       | Description                                                                                                    |
|--------------|----------------------------------------------------------------------------------------------------|
| Search       | Performs the search of QC results based on the filters set                                                                                                    |
| Refresh      | Allow to refresh the QC results list, applying the configured filters.                                                                                                    |
| Add          | Adds a new QC result to the Control chart.                                                                                                    |
|              | It is displayed only in case DMS has<br>no received from instruments any re-<br>sults for a specific Control Lot.                                                         |
| Save         | Allows to save changes on the QC re-<br>sults. If User modify the acceptance<br>status of a QC results or the related<br>comment, it is mandatory to insert a<br>comment. |
| Clear Filter | Clears all the configured filters.                                                                                                    |

### 4.7.3.3.4 QC Graph

In the lowest part of the Quality Control panel, the graph related to all results of the selected Quality Control is displayed.

By default, QC Graph is displayed with theoric statistic values (mean and Standard deviation) and all accepted QC results are connected together by a light blue line and they are plotted as follow:

- Valid and Warning QC results are marked as blue bullets
- Failed QC results are marked as red triangular bullet

Values are displayed by default only for failed QC results. Values for Valid and warning QC results can be displayed by activating the related option (View settings / Show Values ). In the plot area, graph is divided into horizontal sections according to statistical values.

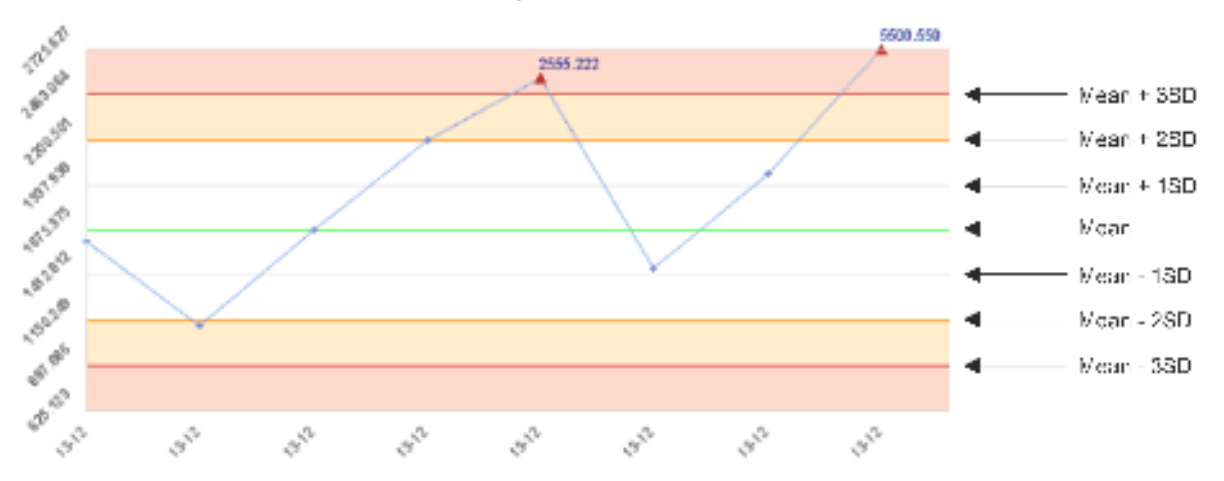

On the Y-axis all values identified by the horizontal lines are displayed, while on the X-axis the date of the QC results (in the format dd-mm) are reported. In case values higher than 4SD are received (and flagged as Accepted), these values will be normalized to Mean ± 4SD.

On the right side of the QC results, a legend reports all information related to plot area, specifying the Control ID and the Coefficient of Variation (CV).

If the User manually removes the <u>Accepted</u> flag from a QC result in the related table, this point will not be plotted in the QC Graph.

If a QC result is not numeric, DMS automatically removes the Accepted flag and the point is not plotted into the graph. In case User manually accepts this result, its value is plotted and connected to the other points of the graph.

The QC Graph panel is composed of the following buttons.

| Button        | Description                                                                                                    |
|---------------|----------------------------------------------------------------------------------------------------|
| View settings | Allows to change the graph visualization:                                                                                                    |
|               | • View only valid : displays only<br>Valid and Warning Quality Control<br>results on the QC Graph                                                                                                    |
|               | • View Calculated Values : dis-<br>plays all points plotted with calcu-<br>lated statistical values. Calculated<br>statistical values change at every<br>received Quality Control result.                                                                                                    |
|               | • Show Values : displays values for<br>the Valid and Warning Quality<br>Control results if View only valid<br>is checked, otherwise, also the<br>failed result values are displayed.                                                                                                    |
|               | By default, all options are unchecked and can be combined together.                                                                                                    |
| QC Display    | Opens a popup to navigate all QC re-<br>sults available on the system.                                                                                                    |
| t me          | Slider to modify the number of result<br>points displayed on the QC Graph. By<br>default, the maximum number of dis-<br>played points is equal to the number<br>of all Valid, Warning and Failed Qual-<br>ity Control results in status Accepted<br>of the selected Control graph. DMS is<br>able to display the last 60 QC results<br>at most in the QC graph. |
|               | Moving the slider to the left, the<br>number of QC result points displayed<br>in the graph is reduced, removing<br>the oldest ones.                                                                                                    |

The QC Display button allows to displays the graph in a full screen pop-up:

- In the upper part, the User can select the status of the results to be displayed in the graph.
- In the central part, Levey-Jennings chart of the QC results is displayed.
- In the right part, the list of tests, grouped by result status, is displayed:
  - a. Rejected if the Validation rules did not accept the test results;
  - b. Warned if the Validation rules notified a warning about the results;
  - c. Validated if the results were accepted;
  - d. Without Results if the test has no controls with results in the "today" date, meaning that today Quality Controls must still be performed.
- In the left part, the list of all the controls, for the selected test, related to any Analyzer of the same class. More than one control can be displayed contemporaneously by checking the related option.
- In the lower part, results of the tests and selected controls are displayed. It includes a slide bar to select the date range of results. By default, the date

range covers the last 30 days (up to "today" ). Result value is highlighted in red/yellow based on the QC result status.

### 4.7.3.4 West area

This area reports the list of all tests configured for Quality Controls with the information of the related Instrument and the icon representing the QC status.

In case an instrument is configured with at least one submodule, the list of tests displayed refers to submodules only; the main module is not shown.

In case a Test/Module related to the same Specialty Code is configured, only one row is displayed

Tests list is sorted by default in the following order:

- tests that have the last accepted online Rejected QC for at least one Control ID performed in the active QC Period (for Analyzers which have QC Lifetime (hours) set or equal to "0" and QC expiration date equal to "000-00-00 00:00:00", the QC Period is related to the last 3 days)
- tests that have the last accepted online Warning QC for at least one Control ID performed in the active QC Period (for Analyzers which have QC Lifetime (hours) set or equal to "0" and QC expiration date equal to "000-00-00 00:00:00", the QC Period is related to the last 3 days), no other Control IDs with last QC result in Rejected status
- tests that have the last accepted online Valid QC for all Control IDs performed in the active QC Period (for Analyzers which have QC Lifetime (hours) set or equal to "0" and QC expiration date equal to "000-00-00 00:00:00", the QC Period is related to the last 3 days)
- tests that have no QCs in the active QC Period (for Analyzers which have QC Lifetime (hours) set different from "0", the QC Period is related to the last 3 days)
- tests that have no QCs in QC Period, but only historicized QC
- all tests that have no performed QCs

If a test on instrument has not accepted QC results only, the related record is not displayed in tests list.

The area is composed of the following items.

| Item       | Description                                                                                                    |
|------------|----------------------------------------------------------------------------------------------------|
| Test Name  | Test code                                                                                                    |
| Instrument | Instrument configured for the QC test                                                                                                    |
| QC Status  | QC status for the specific couple<br>Test/Instrument. In particular, the<br>icon displayed is related to:                                                                                                    |
|            | <ul> <li>the worst status among the avail-<br/>able ones, in case of more Control<br/>IDs for the current record</li> </ul>                                                                                                    |
|            | <ul> <li>the status of the last QC result, in<br/>case of multiple Control Lots for<br/>the same Control ID</li> </ul>                                                                                                    |
|            | Refer to Table 51 <i>QC status icons for test/instrument</i> , page 135.                                                                                                    |
|            | Clicking on the icon related an instru-<br>ment that does not have submodules,<br>DMS opens the Quality Control<br>screen with the tests list filtered by<br>instrument equal to the selected one.<br>Clicking on the icon related to an in-<br>strument that has submodules, a<br>pop-up opens to allow user to choose<br>one or more submodules to filter the<br>tests list. Multiple selection is allowed<br>using the keyboard key CTRL and<br>clicking on the desired rows. |

Tests list is not automatically refreshed, but it is possible to click on refresh icon in the grid bottom bar.

| Clicking on the column header related to the item of inte | erest, it is possible set |
|-----------------------------------------------------------|---------------------------|
| the following filters.                                    | ·                         |

| Item                    | Filter           | Description                                                                                                    |  |  |
|-------------------------|------------------|----------------------------------------------------------------------------------------------------|--|--|
| Test Name<br>Instrument | Free text filter | Allows to extract all re-<br>cords containing the<br>string reported in the<br>filter                                            |  |  |
| QC Status               | Period Warned    | Allows to extract online<br>Quality Control results<br>performed in the cur-<br>rent period, with the<br>worst status as warning |  |  |
|                         | Period Rejected  | Allows to extract online<br>Quality Control results<br>performed in the cur-<br>rent period, with the<br>worst status as failed  |  |  |
|                         | Period Validated | Allows to extract online<br>Quality Control results<br>performed in the cur-<br>rent period, all in valid<br>status              |  |  |

| ItemFilterDescriptionHistorical ResultsAllows to extract Quality<br>Control results manually<br>moved in the historical<br>area and that don't have<br>online results (they can<br>have been performed in<br>the current period or<br>not). |      |                    |                                                                                                    |
|----------------------------------------------------------------------------------------------------|------|--------------------|----------------------------------------------------------------------------------------------------|
| Historical Results Allows to extract Quality<br>Control results manually<br>moved in the historical<br>area and that don't have<br>online results (they can<br>have been performed in<br>the current period or<br>not).                     | Item | Filter             | Description                                                                                                    |
|                                                                                                    |      | Historical Results | Allows to extract Quality<br>Control results manually<br>moved in the historical<br>area and that don't have<br>online results (they can<br>have been performed in<br>the current period or<br>not). |

#### The area is composed of the following buttons:.

| Button   | Description                              |
|----------|------------------------------------------|
| Refresh  | Allows to refresh the test list.         |
| All Data | Allows to reset all the applied filters. |

#### Table 51: QC status icons for test/instrument

| Icon     | Description                                                                                                    |
|----------|----------------------------------------------------------------------------------------------------|
|          | All Control IDs related to the current<br>test on instrument have last QC re-<br>sults evaluated as Valid.                                                                                                    |
|          | There is at least one Control ID re-<br>lated to the current test on instru-<br>ment with last QC result evaluated as<br>Failed.                                                                                                    |
|          | There is at least one Control ID re-<br>lated to the current test on instru-<br>ment with last QC result evaluated as<br>Warning. No Control ID with last QC<br>result evaluated as Failed.                                                                   |
|          | No Quality Control has been run in<br>the current period for the related test<br>on instrument. It is possible that this<br>test on instrument has QC results<br>produced in a previous day or used<br>for the pre-period or moved in the<br>historical area. |
| $\nabla$ | Test disabled on the Instrument.                                                                                                    |

# 4.7.3.5 Pre-Period Management

If enabled, this feature introduces some functionality:

- All new Control charts opened in the Pre-Period after the closure of the Control chart (Period) and all new Control charts (Period) created after new QC Result receiving (for a new Control Lot and only if received by instrument) are considered as Control chart in Pre-Period
- All QC Control charts in Pre-Period are highlighted in yellow (Figure 26 A).

- All QC results related to a Control chart in Pre-Period are considered as neutral (no evaluation rules – Westgard rules – are applied, no disable action is considered if Disable test on QC instrument option is enabled and patient results are never rejected due to QC results in Pre-Period chart, even if Reject Result by QC instrument option is enabled)
- Since no evaluation rules are applied, all QC results linked to a Control chart in Pre-Period are always considered as valid (Figure 26 – B) and they are not taken into consideration to calculate the test's status of the West area (Figure 26 – C).

### Figure 26:

|                                        |                                                                                                    | 10,00 | **** | also - attantio -                    |   | 11, 1121 | month & d |                             |    |             |
|----------------------------------------|----------------------------------------------------------------------------------------------------|-------|------|--------------------------------------|---|----------|-----------|-----------------------------|----|-------------|
| 100 Mar                                | NALS                                                                                                    | T     | 0    | Ban Alakiak (M)<br>Ban Anagan Sawali |   | -        |           | Andreas - Ph. (m) - Ph. (m) | +  | ton ten     |
| 時期<br>西期<br>四期<br>四期<br>西期<br>西期<br>西期 | 81,21<br>81,25<br>81,25<br>91,27<br>91,27<br>91,27<br>91,27<br>91,29<br>91,29<br>91,29<br>91,29<br>91,29<br>91,29<br>91,29<br>91,20<br>91,200 |       |      |                                      | 3 | (B)      |           |                             | A) |             |
|                                        |                                                                                                    |       |      | ۰.<br>                               |   |          | ***       |                             |    | Nation ( 11 |
|                                        |                                                                                                    |       |      |                                      |   |          |           |                             |    |             |

If QC results are externally evaluated by a configured ratifier, Pre-Period shall not be used.

# 4.7.4 Export configuration changelog

The Export configuration changelog screen allows to export a report with the changes done for the following configurations:

- Users settings
- · Enable/Disable actions on tests and instruments
- Instruments configuration
- Tests configuration
- Normal values rules defined for a test
- DMS configuration tables
- General Settings
- Site Editor configuration
- Automated QC
- Batch tests
- Decision making rules
- GEM rules
- Automation tests configuration

The report is in English language only.

The report does not trace any change done at the operating system or database by FSE through the Command Line Interface (CLI).

In case a User is removed from DMS, the report will indicate the User ID (key of Users table) instead of the name for all the changes performed by that User.

It is possible to choose a report either in PDF format or CSV format by the field <code>Save as</code>.

### 4.7.4.1 PDF report

The Configuration Changelog report in PDF format is composed of an header, a body and a footer.